|  | • |
|--|---|

WebSphere Event Broker

# Migration

Version 6 Release 0

|  | • |
|--|---|

WebSphere Event Broker

# Migration

Version 6 Release 0

Note

Before using this information and the product it supports, read the information in the Notices appendix.

First Edition (September 2005)

This edition applies to IBM<sup>®</sup> WebSphere<sup>®</sup> Event Broker Version 6.0 and to all subsequent releases and modifications until otherwise indicated in new editions.

© Copyright International Business Machines Corporation 2000, 2005. All rights reserved. US Government Users Restricted Rights – Use, duplication or disclosure restricted by GSA ADP Schedule Contract with IBM Corp.

## Contents

| About this topic collection v                      |
|----------------------------------------------------|
| Part 1. Migrating 1                                |
| Migrating                                          |
| Coexistence with previous versions and other       |
| products                                           |
| Migrating from Version 2.1 products                |
| Migrating from WebSphere Business Integration      |
| Event Broker Version 5.0 to WebSphere Event Broker |
| Version 6.0                                        |
| Restoring migrated components to previous          |
| versions                                           |
| Migrating publish/subscribe applications 32        |

| Part 2. Reference                     | 49                |
|---------------------------------------|-------------------|
| Migration and upgrade                 | 51                |
| Supported migration and upgrade paths | . 51              |
| Message flow migration notes          | . 52              |
| Migration glossary                    | . 62              |
| Part 3. Appendixes                    | 65                |
| Appendix. Notices.                    | <b>67</b><br>. 69 |
| Index                                 | 71                |

## About this topic collection

This PDF has been created from the WebSphere Event Broker Version 6.0 GA (September 2005) information center topics. Always refer to the WebSphere Event Broker online information center to access the most current information. The information center is periodically updated on the document update site and this PDF and others that you can download from that Web site might not contain the most current information.

The topic content included in the PDF does not include the "Related Links" sections provided in the online topics. Links within the topic content itself are included, but are active only if they link to another topic in the same PDF collection. Links to topics outside this topic collection are also shown, but these attempt to link to a PDF that is called after the topic identifier (for example, ac12340\_.pdf) and therefore fail. Use the online information to navigate freely between topics.

**Feedback:** do not provide feedback on this PDF. Refer to the online information to ensure that you have access to the most current information, and use the Feedback link that appears at the end of each topic to report any errors or suggestions for improvement. Using the Feedback link provides precise information about the location of your comment.

The content of these topics is created for viewing online; you might find that the formatting and presentation of some figures, tables, examples, and so on are not optimized for the printed page. Text highlighting might also have a different appearance.

## Part 1. Migrating

| Migrating                                            |
|------------------------------------------------------|
| Coexistence with previous versions and other         |
| products                                             |
| Coexistence with previous versions of the product    |
| installed on the same computer                       |
| Coexistence of Version 6.0 components with           |
| components from previous versions                    |
| Coexistence with other products                      |
| Conditions for using migrated resources with         |
| previous versions of the Message Brokers Toolkit . 4 |
| Migrating from Version 2.1 products                  |
| Planning and pre-migration tasks 6                   |
| Migrating from WebSphere MQ Event Broker             |
| Version 2.1 to WebSphere Event Broker Version        |
| 6.0                                                  |
| Post-migration tasks                                 |
| Migrating from WebSphere Business Integration        |
| Event Broker Version 5.0 to WebSphere Event Broker   |
| Version 6.0                                          |
| Planning and pre-migration tasks                     |
| Migrating the Message Brokers Toolkit from           |
| WebSphere Business Integration Event Broker          |
| Version 5.0 to WebSphere Event Broker Version        |
| 6.0                                                  |
| Migrating a Configuration Manager from               |
| WebSphere Business Integration Event Broker          |
| Version 5.0 to WebSphere Event Broker Version        |
| 6.0                                                  |
| Migrating a broker from WebSphere Business           |
| Integration Event Broker Version 5.0 to              |
| WebSphere Event Broker Version 6.0                   |
| Migrating a User Name Server from Version 5.0        |
| to Version 6.0                                       |
| Post-migration tasks                                 |
| Restoring migrated components to previous            |
| versions                                             |
| Restoring components and resources to Version        |
| 5.0 state                                            |
| Migrating publish/subscribe applications             |
| Planning for migration                               |
| Running two independent broker networks              |
| Creating and operating a heterogeneous network 33    |
| Migrating WebSphere MQ brokers                       |
| Migrating a WebSphere MO broker network 13           |

## Migrating

#### Note:

1. If you have applied CSD02, CSD03, CSD04, or CSD05 to Version 2.1, you must apply an additional APAR (IY45459) in order for migration to be successful. APAR IY45459 is included in CSD06.

If you are using the Version 5.1 Message Brokers Toolkit, follow the instructions in this section, replacing all references to "Version 5.0 Message Brokers Toolkit" with "Version 5.1 Message Brokers Toolkit".

This section includes some additional tasks that you can perform after a successful migration.

This section describes how to migrate a broker domain from WebSphere MQ Event Broker Version 2.1 or WebSphere Business Integration Event Broker Version 5.0 to WebSphere Event Broker Version 6.0.

The instructions apply to all operating systems supported by WebSphere MQ Event Broker Version 2.1 and WebSphere Business Integration Event Broker Version 5.0. The section includes an additional task that you can perform after a successful migration.

This section contains the following topics:

#### **Concept topics**

• "Coexistence with previous versions and other products"

#### Task topics

- "Migrating from WebSphere MQ Event Broker Version 2.1 to WebSphere Event Broker Version 6.0" on page 10
- "Migrating from WebSphere Business Integration Event Broker Version 5.0 to WebSphere Event Broker Version 6.0" on page 15
- "Restoring migrated components to previous versions" on page 30
- "Migrating publish/subscribe applications" on page 32

#### Coexistence with previous versions and other products

The topics in this section explain the extent to which WebSphere Event Broker Version 6.0 can coexist with previous versions and other products.

### Coexistence with previous versions of the product installed on the same computer

WebSphere Event Broker Version 6.0 can coexist with either WebSphere MQ Event Broker Version 2.1 or WebSphere Business Integration Event Broker Version 5.0 on the same computer.

You cannot install both WebSphere MQ Event Broker Version 2.1 and WebSphere Business Integration Event Broker Version 5.0 on the same computer, and you cannot install several instances of either WebSphere MQ Event Broker Version 2.1 or WebSphere Business Integration Event Broker Version 5.0 on a single computer.

When you migrate from WebSphere MQ Event Broker Version 2.1 or WebSphere Business Integration Event Broker Version 5.0 to WebSphere Event Broker Version 6.0, you do not need to uninstall WebSphere MQ Event Broker Version 2.1 or WebSphere Business Integration Event Broker Version 5.0 before installing WebSphere Event Broker Version 6.0. You can install WebSphere Event Broker Version 6.0 in a different location on the same computer, migrate your components and resources to WebSphere Event Broker Version 6.0, and uninstall WebSphere MQ Event Broker Version 2.1 or WebSphere Business Integration Event Broker Version 5.0 later when you are sure that you no longer need it.

# Coexistence of Version 6.0 components with components from previous versions

With some restrictions, all WebSphere Business Integration Event Broker Version 5.0 components can participate in a WebSphere Event Broker Version 6.0 broker domain, and all WebSphere Event Broker Version 6.0 components can participate in a WebSphere Business Integration Event Broker Version 5.0 broker domain. WebSphere MQ Event Broker Version 2.1 components cannot operate with WebSphere Event Broker Version 6.0 components at all.

If you are migrating from WebSphere Business Integration Event Broker Version 5.0 to WebSphere Event Broker Version 6.0, coexistence of the components means that you do not have to migrate all of your components at the same time. Instead you can migrate components in stages.

#### **Restrictions:**

- There are restrictions on sharing resources between Message Brokers Toolkit Version 6.0 and Message Brokers Toolkit Version 5.0 or Version 5.1. For full details, see "Conditions for using migrated resources with previous versions of the Message Brokers Toolkit"
- 2. If you want to use a Version 6.0 Message Brokers Toolkit and a Version 5.0 Configuration Manager to deploy to a Version 5.0 broker that is part of a WebSphere Business Integration Event Broker Version 5.0 installation at service level Fix Pack 3 or earlier, apply Fix Pack 5 to the WebSphere Business Integration Event Broker Version 5.0 installation of which the Version 5.0 Configuration Manager is part.

#### Coexistence with other products

You can create and operate a heterogeneous network of WebSphere MQ Publish/Subscribe brokers and WebSphere Event Broker brokers. You can also migrate WebSphere MQ Publish/Subscribe brokers to WebSphere Event Broker brokers. Follow the instructions in "Migrating publish/subscribe applications" on page 32.

You cannot install WebSphere Event Broker and WebSphere Message Broker as separate products on the same computer. WebSphere Message Broker, however, can perform all of the functions of WebSphere Event Broker.

# Conditions for using migrated resources with previous versions of the Message Brokers Toolkit

Except for user-defined extensions, you do not need to perform any tasks to migrate your Version 5.0 development and deployment resources, such as message

flow files and broker archive files. You can start using your Version 5.0 resources with WebSphere Message Broker Version 6.0 immediately.

When you migrate from Version 2.1, you must also migrate your message flows, and user-defined extensions using the **mqsimigratemsgflows** command.

However, after you start using your resources in the Version 6.0 Message Brokers Toolkit, there are restrictions on using these same resources again with the Version 5.0 or Version 5.1 Message Brokers Toolkit. These are described below.

#### **Development resources**

When you use the Version 6.0 Message Brokers Toolkit to save development resources (such as message flow files) that were originally created in the Version 5.0 or Version 5.1 Message Brokers Toolkit, the resources are saved in Version 6.0 format.

After you have saved resources in the Version 6.0 format, you can no longer use them in the Version 5.0 or Version 5.1 Message Brokers Toolkit. This means that you cannot share development resources between the Version 6.0 Message Brokers Toolkit and previous versions of the Message Brokers Toolkit.

Files in the Version 5.0, Version 5.1, and Version 6.0 formats can coexist in the Version 6.0 workspace. Resources remain in the Version 5.0 or Version 5.1 format until you save them using the Version 6.0 Message Brokers Toolkit.

#### **Deployment resources**

You can deploy broker archive (bar) files created in the Version 5.0 or Version 5.1 Message Brokers Toolkit using the Version 6.0 Message Brokers Toolkit.

You can deploy bar files created in the Version 6.0 Message Brokers Toolkit using the Version 5.0 or Version 5.1 Message Brokers Toolkit, provided that the development resources referenced in the bar file do not make use of any new features that are available in WebSphere Event Broker Version 6.0 only.

You can create a Version 6.0 bar file that contains Version 5.0 or Version 5.1 compiled message flows.

The Version 6.0 Message Brokers Toolkit can coexist with either the Version 5.0 or Version 5.1 Message Brokers Toolkit on the same computer. However, because you cannot share development resources between the Version 6.0 Message Brokers Toolkit and previous versions of the Message Brokers Toolkit, it is recommended that the Version 6.0 Message Brokers Toolkit uses a different workspace to either the Version 5.0 or Version 5.1 Message Brokers Toolkit.

The Version 5.0 and Version 5.1 Message Brokers Toolkit cannot coexist on the same computer.

#### Migrating from Version 2.1 products

This section describes how to migrate to WebSphere Event Broker Version 6.0 or WebSphere Message Broker with Rules and Formatter Extension Version 6.0 from the following products:

- WebSphere MQ Event Broker Version 2.1
- WebSphere MQ Integrator Broker Version 2.1 (CSD02 or later)<sup>1</sup>

• WebSphere MQ Integrator Version 2.1 (CSD02 or later)<sup>1</sup>

#### Note:

1. If you have applied CSD02, CSD03, CSD04, or CSD05 to Version 2.1, you must apply an additional APAR (IY45459) in order for migration to be successful. APAR IY45459 is included in CSD06.

If you are already using WebSphere MQ Publish/Subscribe, you can migrate your applications to use the publish/subscribe functions provided by WebSphere Event Broker. Follow the instructions in "Migrating publish/subscribe applications" on page 32.

The instructions apply to all platforms supported by the Version 2.1 products. This section contains the following topics:

- "Planning and pre-migration tasks"
- "Migrating from WebSphere MQ Event Broker Version 2.1 to WebSphere Event Broker Version 6.0" on page 10
- "Post-migration tasks" on page 13

#### Planning and pre-migration tasks

The following topics describe what to do before migrating from Version 2.1 to Version 6.0:

- "Differences between Version 2.1 and Version 6.0 products"
- "Planning for migration from Version 2.1" on page 9
- "Backing up Version 2.1 resources" on page 10

#### Differences between Version 2.1 and Version 6.0 products

The following table outlines the main differences between the Version 2.1 and Version 6.0 products:

| Version 2.1                                                                                | Version 6.0                                                                                                    | Why has this changed?                                                                                                    |  |
|--------------------------------------------------------------------------------------------|----------------------------------------------------------------------------------------------------|----------------------------------------------------------------------------------------------------|--|
| Installing the product                                                                     |                                                                                                    |                                                                                                    |  |
| In Version 2.1, there can be<br>only one copy of the product<br>installed on the computer. | You can install the Version<br>6.0 product alongside the<br>Version 2.1 product and the<br>two products can run<br>side-by-side. The new<br><b>mqsimigratecomponents</b><br>command allows you to<br>migrate components from<br>Version 2.1 to Version 6.0. | Permitting Version 6.0 to<br>coexist with Version 2.1<br>allows for easier migration.                                                                              |  |
| Entering commands on Windows                                                               |                                                                                                    |                                                                                                    |  |
| You enter Version 2.1<br>commands in a command<br>window.                                  | You enter Version 6.0<br>commands in the Command<br>Console, which you can find<br>in the Start menu: Start →<br>IBM WebSphere Message<br>Brokers v6.0 → Command<br>Console.                                                                                | Multiple versions of the<br>product can now coexist. The<br>Command Console ensures<br>that the commands that you<br>enter are directed to the<br>correct version. |  |
| Configuration Manager Database Requirements                                                |                                                                                                    |                                                                                                    |  |

| Version 2.1                                                                                                    | Version 6.0                                                                                                    | Why has this changed?                                                                                                    |
|----------------------------------------------------------------------------------------------------|----------------------------------------------------------------------------------------------------|----------------------------------------------------------------------------------------------------|
| You must specify two data<br>sources when creating a<br>Version 2.1 Configuration<br>Manager: a configuration<br>database for message flow<br>source and domain<br>information, and an MRM<br>database for message<br>dictionary source.<br>When deleting a<br>Configuration Manager, there<br>are flags to remove the<br>contents of these repositories<br>(-n and -m for the<br>configuration and MRM<br>sources respectively). | There are no database<br>requirements on the<br>Configuration Manager.<br>Source data for both message<br>flows and dictionaries is now<br>stored inside the Eclipse<br>workspace. Domain<br>information is stored in an<br>internal configuration<br>repository in the file system<br>on the Configuration<br>Manager computer, and there<br>are commands to back up<br>and restore this repository<br>(mqsibackupconfigmgr and<br>mqsirestoreconfigmgr).<br>When you delete a<br>Configuration Manager, the<br>-n flag now removes the<br>contents of the internal<br>repository and the -m flag is<br>ignored. | Removing the requirements<br>on an external database<br>simplifies the setup and<br>administration of a<br>Configuration Manager.                                                                                                    |
| Starting the Control Center                                                                                                    |                                                                                                    |                                                                                                    |
| When you start the Control<br>Center, a prompt appears for<br>the connection details of the<br>Configuration Manager.                                                                                                    | The Control Center is now<br>called the Message Brokers<br>Toolkit and is based on the<br>Eclipse framework.<br>To connect the Configuration<br>Manager, you must create a<br>connection file by clicking<br><b>File</b> → <b>New</b> → <b>Other</b> → <b>Broker</b><br><b>Administration</b> → <b>Domain</b> .                                                                                                    | Each set of Configuration<br>Manager connection<br>parameters is a file stored<br>within the Eclipse<br>workspace.<br>This allows you to share<br>connection details more<br>easily among multiple users,<br>and allows you to manage<br>multiple domains from a<br>single Message Brokers<br>Toolkit. |
| Displaying information in the Control Center                                                                                                    |                                                                                                    |                                                                                                    |

| Version 2.1                                                                                                    | Version 6.0                                                                                                    | Why has this changed?                                                                                                    |
|----------------------------------------------------------------------------------------------------|----------------------------------------------------------------------------------------------------|----------------------------------------------------------------------------------------------------|
| The Version 2.1 Control<br>Center contains a set of tabs<br>that select the type of<br>information that is shown<br>(for example, assignments,<br>topology, topics,<br>subscriptions).                                         | <ul> <li>In Version 6.0, there are two main screens of information (called perspectives):</li> <li>Broker Application Development perspective, which allows you to create and edit message flows.</li> <li>Broker Administration perspective, which shows you the state of the domain as reported by the Configuration Manager and allows you to manipulate it.</li> <li>It is possible to switch perspectives using the menu in the top right corner of the Message Brokers Toolkit.</li> </ul> | The concept of perspectives<br>is inherited from the Eclipse<br>framework and allows you<br>to switch easily to the<br>information set that is most<br>relevant to what you are<br>doing.                                                |
| Modifying message flows                                                                                                    | 0                                                                                                    |                                                                                                    |
| In Version 2.1, message flows<br>under development are<br>stored in the Configuration<br>Manager. In order to modify<br>them, you must check them<br>out, make your changes and<br>then check them back in.                    | In Version 6.0, message flows<br>are created and modified in<br>an Eclipse workspace; by<br>default, this is on the file<br>system on which the<br>Message Brokers Toolkit is<br>installed.                                                                                                    | Storing development objects<br>in an Eclipse workspace<br>allows you to manage them<br>more effectively. You can<br>plug in third-party<br>change-management tools<br>into the Eclipse framework<br>to provide better change<br>control. |
| Assigning and deploying me                                                                                                    | ssage flows                                                                                                    |                                                                                                    |
| In Version 2.1, message flows<br>were assigned to execution<br>groups. When this is done,<br>the deploy action causes the<br>Configuration Manager to<br>send the assigned message<br>flows to the correct execution<br>group. | In Version 6.0, message flows<br>are packaged in broker<br>archives (BAR files). These<br>archives use a zipped file<br>format to envelop a set of<br>deployable objects.<br>To deploy a BAR file to an<br>execution group, use the<br>Broker Administration<br>perspective to drag and drop<br>the BAR file to the required<br>execution group.                                                                                                    | BAR files provide a<br>transferable package of<br>deployment, so that the same<br>message flow logic can be<br>applied to multiple brokers<br>and domains.<br>Similar deployment concepts<br>are used in other products.                 |
| Monitoring message flows                                                                                                    |                                                                                                    |                                                                                                    |
| In Version 2.1, traffic lights<br>show the run state of<br>message flows.                                                                                                    | In Version 6.0, the Broker<br>Administration perspective<br>has an Alerts view that<br>identifies any broker,<br>execution group or message<br>flow that is not running.                                                                                                    | The use of the Alerts view is<br>consistent with other tools in<br>the Eclipse framework and<br>provides an accessible way<br>of notifying you if anything<br>is not processing messages as<br>expected.                                 |
| User roles                                                                                                    |                                                                                                    |                                                                                                    |

| Version 2.1                                                                                                    | Version 6.0                                                                                                    | Why has this changed?                                                                                                    |
|----------------------------------------------------------------------------------------------------|----------------------------------------------------------------------------------------------------|----------------------------------------------------------------------------------------------------|
| In Version 2.1, several<br>Windows user groups in the<br>Configuration Manager are<br>used to describe the typical<br>role, and domain access, that<br>each user has (for example,<br><b>mqbrkrs, mqbrops</b> ,<br><b>mqbrtpic, mqbrasgn</b> ). | Membership of the <b>mqbrkrs</b><br>group is still required for<br>administration of the broker<br>component, but the<br><b>mqsicreateaclentry</b><br>command is now used to<br>define specific user or group<br>access control lists (ACLs)<br>for each component (such as<br>brokers and execution<br>groups). | Access control lists in the<br>Configuration Manager allow<br>administrators to control<br>access to the domain at a<br>much finer level of<br>granularity. |

#### Planning for migration from Version 2.1

#### Before you start:

Before you carry out any migration tasks, back up Version 2.1 resources and read "Coexistence with previous versions and other products" on page 3.

This section explains the different ways in which you can migrate from Version 2.1 to Version 6.0. Before carrying out any migration tasks, you should make the following decisions:

- 1. Decide how you want to migrate the product components:
  - **a.** Find out what is new in Version 6.0. These new and changed functions might affect how you want to use your migrated components in the future.
  - b. Decide where you want to migrate the product components. You can migrate your components to the same location, to a different location on the same computer or to a second computer. For example, you might want to migrate components to another location to maintain availability during the migration.
  - **c.** Decide when you want to migrate the product components. You might want to preserve some components at the Version 2.1 level of code temporarily, and migrate them later.
  - d. Decide the order in which you want to migrate your components. You can migrate components in any order, but your specific circumstances might mean that you need to migrate components in a particular order.

See "Coexistence with previous versions and other products" on page 3 for information about how Version 6.0 can coexist on the same computer with Version 2.1, and how Version 6.0 components can operate with Version 2.1 components.

2. Decide how you want to use your existing resources with WebSphere Event Broker Version 6.0.

Migrate your Version 2.1 message flows, and user-defined extensions using the **mqsimigratemsgflows** command. The tooling part of any Version 2.1 user-defined extensions that you have migrated needs to be rewritten in Version 6.0. Decide which user-defined extensions you want to use in Version 6.0 and re-create them in the Version 6.0 tooling.

When you start using your resources in the Version 6.0 Message Brokers Toolkit, there are restrictions to using these same resources again with the Version 5.0 or Version 5.1 Message Brokers Toolkit. For more information, see "Conditions for using migrated resources with previous versions of the Message Brokers Toolkit" on page 4 **3**. Decide whether you need to carry out any testing to ensure a successful migration.

Migrating your development and test domains before migrating your production domain allows you to identify problems and develop a strategy for dealing with further problems.

4. When you are ready to migrate, run the **mqsimigratecomponents** command with the **-c** parameter. This performs a pre-migration check against the Version 2.1 components to ensure that they can be migrated. The pre-migration check identifies potential problems and allows you to correct them before proceeding with migration.

You do not need to change the configuration of a queue manager that is preserved during migration.

#### **Backing up Version 2.1 resources**

Before you carry out any migration tasks, back up your Version 2.1 resources:

- 1. Back up the configuration repository.
- 2. Back up your broker database tables.
- **3.** Stop any debug sessions and back up your broker application logic (message flow files).

For detailed instructions on how to back up the configuration repository and broker database tables, see your Version 2.1 documentation.

# Migrating from WebSphere MQ Event Broker Version 2.1 to WebSphere Event Broker Version 6.0

#### Before you start

Complete the following task:

• "Preparing to migrate from WebSphere MQ Event Broker Version 2.1" on page 11

and find out more about "Coexistence with previous versions and other products" on page 3.

To migrate a broker domain from WebSphere MQ Event Broker Version 2.1 to WebSphere Event Broker Version 6.0:

- 1. Close all Control Center sessions.
- **2.** On each system where one or more brokers are running, perform the following steps for each broker:
  - a. Stop the broker by issuing the **wmqpsstop** command with the name of the broker.
  - b. Delete the broker by issuing the **wmqpsdeletebroker** command with the name of the broker.
- **3**. Drop the database tables that were used by the brokers that you have just deleted. If a set of broker database tables are in a database by themselves and you do not intend to use the database after migration, you can drop the whole database.

The broker database tables are listed in the *WebSphere MQ Event Broker Version* 2.1 Administration Guide.

- 4. On the system where the Configuration Manager is running:
  - a. Stop the Configuration Manager by issuing the **wmqpsstop** command for the component ConfigMgr.
  - b. Delete the Configuration Manager by issuing the **wmqpsdeleteconfigmgr** command with the **-n** parameter. Using this parameter causes the configuration repository to be deleted.
- 5. On a system where a User Name Server is running:
  - a. Stop the User Name Server by issuing the **wmqpsstop** command for the component UserNameServer.
  - **b.** Delete the User Name Server by issuing the **wmqpsdeleteusernameserver** command.
- 6. On each system, uninstall WebSphere MQ Event Broker. Follow the instructions in the appropriate book for your operating system:
  - WebSphere MQ Event Broker for AIX Version 2.1 Installation Guide
  - WebSphere MQ Event Broker for HP-UX Version 2.1 Installation Guide
  - WebSphere MQ Event Broker for Solaris Version 2.1 Installation Guide
  - WebSphere MQ Event Broker for Windows NT and Windows 2000 Version 2.1 Installation Guide

On a Windows system, select the option to uninstall including data.

- 7. On each system, install the components of WebSphere Event Broker that you require. For detailed instructions on how to perform this task, see the Installation Guide.
- 8. Re-create your broker domain. As part of this task, perform the following steps using the information that you recorded previously, where appropriate:
  - a. Import the message flows that you want to migrate by using the **mqsimigratemsgflows** command.
  - b. Using WebSphere Event Broker commands, re-create and start the Configuration Manager, a User Name Server, and the brokers that you want to migrate.
  - **c.** Using the workbench, add each broker to the broker domain and re-create the execution groups that were originally within the broker. Re-create only the execution groups that you want to preserve.
  - d. Using the workbench, enter and deploy the assignments, topology, and topics configuration data that you want to preserve.

Deploy migrated message flows to a test environment first. When you are sure that they are working correctly, deploy them to a production environment.

The migration is now complete and the broker domain is ready for use. Delete any queue managers that you no longer need.

Note that the migration does not preserve the subscriptions and retained publications at the brokers. To re-create this information after migration, subscribers must renew their subscriptions and publishers must republish.

## Preparing to migrate from WebSphere MQ Event Broker Version 2.1

This topic describes what you must do before you start to migrate a WebSphere MQ Event Broker Version 2.1 broker domain in any of the following tasks:

You must complete the steps in this topic before you perform the task "Migrating from WebSphere MQ Event Broker Version 2.1 to WebSphere Event Broker Version 6.0" on page 10.

- 1. Make sure that Control Center users have checked in all WebSphere MQ Event Broker resources.
- 2. Back up all configuration repository and broker database tables.
- **3**. Decide which message flows you want to migrate and use in the WebSphere Event Broker broker domain. Using a Control Center session, in which all the required message flows are visible in the workspace, export the message flows. Save the export files in a directory other than the one in which WebSphere MQ Event Broker is installed.
- 4. Decide which brokers you want to migrate, and which assignments, topology, and topics configuration data you want to preserve.

For each broker that you want to migrate, and for the associated assignments configuration data that you want to preserve, record the following information:

- The name of the broker
- The name of each execution group within the broker
- For each execution group within the broker, the name of each message flow that is assigned to the execution group
- For each message flow assigned to an execution group, the following properties:
  - Additional instances
  - Commit count
  - Commit interval
  - Coordinated transaction.

For the topology configuration data that you want to preserve, record the following information:

- The name of each collective and the names of the brokers that are in the collective
- All direct connections between brokers.

For the topics configuration data that you want to preserve, record the following information:

- The hierarchy of topics, including the name of each topic
- The access control list for each topic.

You can view this information in a Control Center session and record it manually.

5. Decide which databases and queue managers you want to preserve.

When you migrate, you delete all the components of WebSphere MQ Event Broker and drop all the database tables used by the Configuration Manager and the brokers. However, to simplify the task of configuring the new broker domain, you can preserve the databases and queue managers used by the brokers that you want to migrate. If you are migrating a single broker domain from WebSphere MQ Event Broker to WebSphere Event Broker, you can also preserve the database and queue manager used by the Configuration Manager, and the queue manager used by a User Name Server.

You do not need to change the configuration of a queue manager that is preserved during migration. You might, however, need to ensure that the WebSphere MQ product code is at the required release and service level to support WebSphere Event Broker. At the same time, you might want to ensure that you have installed the other software prerequisites.

- 6. Decide where you are going to store the development data that is created and maintained in the workbench. You can store the data in the local file system, on a shared drive, or in a shared repository that is supported by Eclipse. The instructions for the individual migration tasks assume that you are using the local file system or a shared drive.
- 7. When you are ready to migrate, run the **mqsimigratecomponents** command with the **-c** parameter. This performs a pre-migration check against the Version 2.1 components to ensure that they can be migrated. The pre-migration check identifies potential problems and allows you to correct them before proceeding with migration.

### **Post-migration tasks**

The following topics describe what to do after migrating from Version 2.1 to Version 6.0:

"Issuing commands from a program after migration"

#### Issuing commands from a program after migration

If you have programs that issue WebSphere MQ Event Broker Version 2.1 commands, this topic describes how you can run these programs unchanged after you have migrated to WebSphere Event Broker Version 6.0.

#### **UNIX systems:**

The names of WebSphere MQ Event Broker Version 2.1 commands start with the prefix "wmqps", not "mqsi". In addition, WebSphere MQ Event Broker commands are stored in a different directory to where WebSphere Event Broker commands are stored. If you have programs, such as shell scripts, that issue WebSphere MQ Event Broker commands, you can continue to use these programs unchanged after migration by running the shell script migration.sh, which is supplied with WebSphere Event Broker. migration.sh creates the required symbolic links to the WebSphere Event Broker commands.

The following table displays the fully qualified path name of migration.sh for each platform:

| Operation<br>system | Fully qualified path name of migration.sh   |
|---------------------|---------------------------------------------|
| AIX                 | /usr/opt/mqsi/sample/migration/migration.sh |
| HP-UX<br>Solaris    | /opt/mqsi/sample/migration/migration.sh     |

Because migration.sh works by creating symbolic links, you do not need to run it again after applying a maintenance update to WebSphere Event Broker.

#### Windows systems:

The names of WebSphere MQ Event Broker Version 2.1 commands start with the prefix "wmqps", not "mqsi". If you have programs, such as batch programs (or batch files), that issue WebSphere MQ Event Broker commands, you can continue to use these programs unchanged after migration by running the batch program migration.bat, which is supplied with WebSphere Event Broker. migration.bat

makes a copy of each WebSphere Event Broker command that has an equivalent WebSphere MQ Event Broker command and gives the copied command its WebSphere MQ Event Broker name.

migration.bat is in the directory *WBIEB*\sample\migration, where *WBIEB* is the fully qualified path name of the directory where you have installed WebSphere Event Broker. You must run migration.bat from this directory.

Because migration.bat works by copying commands, you must run it again after every maintenance update you apply to WebSphere Event Broker.

#### Setting up a command environment

On distributed systems, you must initialize the environment before you can invoke commands to runtime components. This initialization ensures that all the commands you issue interact with the correct installation of the code.

1. On Windows, open a command console. Click **Start** → **IBM** → **WebSphere Message Brokers 6.0** → **Command Console** for the appropriate installation.

This opens a command window with the correct environment. You are not restricted to invoking runtime commands in this window; you can perform typical actions by issuing operating systems commands, invoking your own utilities, and so on.

See Sample Windows mqsiprofile.cmd file for an example Windows profile

 On Linux and UNIX systems, run the environment profile. The profile is a file called mqsiprofile, and it is in this directory: install dir/bin

To initialize the environment, run this command:

. <install\_dir>/bin/mqsiprofile

You must include the period and space preceding the location for this invocation to work correctly.

See Sample Linux mqsiprofile file for an example Linux profile

You can also initialize the environment in this way on Windows if you prefer. mqsiprofile is located in the same directory.

You can add this command to your user profile if you choose, so that it is run automatically every time that you log on. The way in which you do this is operating system dependent.

If you intend to create or start a broker, the broker needs access to the broker database and to any user databases that might be accessed from deployed message flows. Access to broker and user databases is through ODBC, therefore you must have created the ODBC connections that are required by these databases, and set the environment to access those connections. For further information, see Connecting to the databases.

If you have installed previous version of this product on the same system, and have defined a broker domain that includes brokers for Version 6 as well as Version 5, or Version 2.1, you are recommended to work with components from different versions on separate user IDs. Run the appropriate profile for that version from that user ID.

The Version 5 and Version 2.1 profiles are provided for each platform, and are named profile.hpux or similar. Check that you run the profile that corresponds to the installation and environment you are working with.

If you use the same user ID, and you run more than one profile, you might get unexpected results. Log off and log on again before you run the second profile.

Each different version (Version 2.1, Version 5, and Version 6) has ODBC definitions that are specific to that version. You cannot use the same ODBC file.

# Migrating from WebSphere Business Integration Event Broker Version 5.0 to WebSphere Event Broker Version 6.0

#### Before you start

Before you start migration, ensure that your installation of WebSphere Business Integration Event Broker Version 5.0 is at service level Fix Pack 4 or later and read about "Coexistence with previous versions and other products" on page 3.

This topic describes how to migrate from WebSphere Business Integration Event Broker Version 5.0 to WebSphere Event Broker Version 6.0. Complete the following steps:

- 1. Plan your migration.
- 2. Back up your Version 5.0 resources.
- **3.** Migrate all or some of your WebSphere Business Integration Event Broker Version 5.0 components.

Each of the tasks below explains how to migrate a component. Each task also tells you at which point during the migration of that component you need to install WebSphere Event Broker Version 6.0.

To migrate a single component, complete the task for that component. To migrate all components, complete all of the tasks below, but plan your migration so that you apply the tasks as required by your situation. For example, because each task includes steps for installing WebSphere Event Broker Version 6.0, you might want to carry out the tasks in parallel, rather than by completing one task before starting the next task.

The order in which you migrate components does not matter, so you can complete the tasks in any order. The tasks are presented below in a typical order of migration:

- · Migrating the Message Brokers Toolkit
- Migrating a Configuration Manager
- Migrating a broker
- Migrating a User Name Server

After you have completed the migration, see "Removing unwanted files and database tables after migration" on page 28 for information about tasks that you might want to perform after migration.

### Planning and pre-migration tasks

The following topics describe what to do before migrating from Version 5.0 to Version 6.0:

• "Planning for migration from Version 5.0" on page 16

• "Backing up WebSphere Business Integration Event Broker Version 5.0 resources" on page 21

#### Planning for migration from Version 5.0

This section explains how to plan your migration. Complete the following steps:

- 1. Decide how you want to migrate the product components:
  - **a**. Find out what is new in Version 6.0 and learn about new and changed function. These changes might affect how you want to use your migrated components in the future.
  - b. Decide where you want to migrate the product components. You can migrate them to the same location, or to a different location on the same computer or to a second computer. For example, you might want to migrate components to another location to maintain availability during the migration.

The following topics describe different migration scenarios:

- "Planning to migrate a small domain" on page 17
- "Planning to migrate a large domain" on page 17
- "Planning to migrate multiple domains" on page 18
- "Planning to migrate a high-availability domain" on page 18
- **c**. Decide when you want to migrate the product components. You might want to preserve some components at the Version 5.0 level for now, and migrate them later.
- d. Decide the order in which you want to migrate your components. You can migrate components in any order, but your specific circumstances might mean that you need to migrate components in a particular order.

"Coexistence with previous versions and other products" on page 3 shows you how WebSphere Event Broker Version 6.0 can coexist on the same computer with previous versions of the product, and how Version 6.0 components can operate with components from previous versions.

**2**. Decide how you want to use your existing resources with WebSphere Event Broker Version 6.0.

Except for user-defined extensions, you do not need to perform any tasks to migrate your development and deployment resources, such as message flow files and broker archive files. You can start using these resources with WebSphere Message Broker Version 6.0 immediately.

All Version 5.0 and Version 5.1 user-defined node projects must be upgraded to work with the Version 6.0 Message Brokers Toolkit. You can upgrade a project by cleaning it: click **Project**  $\rightarrow$  **Clean**. When you clean a project, the extension point that is required by Version 6.0 to compile the ESQL files contained in the user-defined extension is created in the project plugin.xml file.

After you start using your current resources in the Version 6.0 Message Brokers Toolkit, there are then restrictions to reusing these same resources with the Version 5.0 or Version 5.1 Message Brokers Toolkit. For more information, see "Conditions for using migrated resources with previous versions of the Message Brokers Toolkit" on page 4

**3**. Decide whether you need to carry out any testing to ensure a successful migration.

The purpose of testing your migration is to identify any problems that might arise during migration. For example, if problems arise you might need to restore some migrated resources to the Version 5.0 level that you backed up before you started the migration, and any post-migration changes to these resources would be lost. Migrating your development and test domains before migrating your production domain allows you to identify problems like this and develop a strategy for dealing with further problems.

4. Optional: When you are ready to migrate, run the **mqsimigratecomponents** command with the **-c** parameter. This performs a pre-migration check against the Version 5.0 components to ensure that they can be migrated. The pre-migration check identifies potential problems and allows you to correct them before proceeding with migration.

You do not need to change the configuration of a queue manager that is preserved during migration.

After you have planned your migration, proceed to "Migrating from WebSphere Business Integration Event Broker Version 5.0 to WebSphere Event Broker Version 6.0" on page 15

#### Planning to migrate a small domain:

It is likely that on a small domain, many or all components are installed on a single computer. In this situation, the simplest approach is to migrate all the components on that single computer at the same time. If this is not acceptable, you can install WebSphere Event Broker Version 6.0 at a different location on the same computer, or on a second computer, and migrate each component separately, as Version 5.0 components can coexist with Version 6.0 components within a single domain. See "Coexistence with previous versions and other products" on page 3 for more information.

You can migrate components in the order that best suits your environment. For example, a typical order in which to migrate the three major components might be as follows:

- 1. Instances of the Message Brokers Toolkit
- 2. Configuration Manager
- 3. Brokers

Migrating instances of the Message Brokers Toolkit first allows you to begin developing message flows that use features that are new in WebSphere Event Broker Version 6.0. Migrating the Configuration Manager allows administrators to prepare your Version 6.0 broker domain for deployment. Finally, migrating the brokers allows you to run your new message flows.

Depending on the goals of migration, the order in which you migrate components can be different. For example, if the primary reason for migration is to make use of new broker functions, you might want to migrate the brokers first. Or, for example, if you plan to move your Configuration Manager to a new platform, you might want to migrate the Configuration Manager first to discover any operating system or environment issues early on.

#### Planning to migrate a large domain:

If you are using the Version 5.1 Message Brokers Toolkit, replace all references in this topic to "Version 5.0" with "Version 5.1".

On a large domain, it might not be possible to migrate all components at the same time. In this situation, the migration of the components might need to be split up. For example, the order of migration might be as follows:

- 1. Migrate a test Message Brokers Toolkit and a test Configuration Manager
- 2. Migrate a test broker
- 3. Migrate more instances of the Message Brokers Toolkit
- 4. Migrate more brokers
- 5. Migrate remaining components

The migration order is flexible because Version 6.0 components can coexist with Version 5.0 components within a single domain. However, there are restrictions on coexistence. In particular, these will affect you if you plan to stagger the migration of several instances of the Message Brokers Toolkit, as some files cannot be read using the Version 5.0 Message Brokers Toolkit after they have been saved using the Version 6.0 Message Brokers Toolkit. See "Coexistence with previous versions and other products" on page 3 for more information.

#### Planning to migrate multiple domains:

A typical configuration for WebSphere Event Broker is to use a set of three or more domains, consisting of development, test, and production domains.

#### **Development domain**

In a development domain, message flow developers create message flows and unit test them in a sandbox environment. The brokers in the domain are not responsible for handling business-critical data.

#### Test domain

Message flows in the development domain are eventually promoted to a test domain, where message flows are tested against recent, but not live, production data in a realistic broker configuration.

#### **Production domain**

When message flows in the test domain are deemed to be robust enough, they are promoted to the production domain. This is the domain responsible for performing actual business transactions, and message flows in the domain work with live data. Non-critical updates to production flows usually take place only at predefined service intervals.

Development and test domains must be migrated before production domains. Migrating the development domain first minimizes potential downtime associated with any migration. In addition, development domains are likely to require access to new broker functions before test and production domains. As message flows that make use of new functions are developed, the test and production domains must be migrated before the new message flows are promoted to them..

As each Message Brokers Toolkit can administer multiple domains, be careful when migrating instances of the Message Brokers Toolkit not to affect any domains that have not been migrated yet.

Note that a Version 6.0 Message Brokers Toolkit can administer Version 5.0 domains and vice versa.

#### Planning to migrate a high-availability domain:

This topic describes general considerations for migrating a high-availability domain. *High availability* is the requirement for a system to be running all, or a very high proportion of, the time. Providing a high-availability environment involves having multiple brokers so that some brokers can be used for backup

purposes. The entire production domain might be duplicated so that the backup system can be switched on in the event of a problem.

Migrating in a high-availability environment presents a problem because there is a vulnerable period between stopping the previous version of the product and installing and starting WebSphere Event Broker Version 6.0. A solution is to install and configure WebSphere Event Broker Version 6.0 while the previous version of the product is running in parallel, and then switch to using WebSphere Event Broker Version 6.0. On either the same computers that are running the previous version of the product, or on a different set of computers.

The following sections of this topic provide a general framework for how you might want to migrate your high-availability domain. You might need to adjust these instructions to suit your specific circumstances. Refer to the product-specific migration topics for detailed migration instructions.

#### Preparing to migrate a high-availability domain:

To achieve high-availability migration, your environment must be configured correctly. Complete the following tasks (production and test domains are described in "Planning to migrate multiple domains" on page 18):

- 1. Ensure that the production domain that is to be migrated is configured for high availability. You must have at least three brokers supporting the executing applications, so that when broker 1 is being migrated, brokers 2 and 3 can provide backup support for each other. This is a standard setup for a high-availability domain at all times, and is not specific to migration.
- 2. Ensure that the test domain is identical to the production domain. This means that you can identify any problems during the migration of the test domain and resolve them before you migrate the production domain.

#### Migrating the test domain:

To migrate the test domain, complete the following tasks. Refer to the product-specific migration topics for detailed migration instructions.

- 1. Back up your resources from the previous version of the product.
- 2. Install WebSphere Event Broker Version 6.0, and create a Configuration Manager and a broker, on as many computers as needed to mirror the production domain.
- **3**. In message flow development, each developer is often responsible for a particular area of functionality. Test the migration of your resources to WebSphere Event Broker Version 6.0 for each functional area in turn:
  - **a.** Move one functional area to Version 6.0 by migrating the Message Brokers Toolkit and the resources used by the developer responsible for that area.
  - b. Test that the migrated resources work as required by deploying them and checking the results. Resolve any problems.

c. Repeat steps a and b for the remaining functional areas.

Migrating the functional areas one by one means that existing development can continue on the previous version of the product.

Except for user-defined extensions, you do not need to perform any tasks to migrate your resources to Version 6.0. However, after you start using them with the Version 6.0 Message Brokers Toolkit, there are restrictions to reusing the same resources with the Version 5.0 or Version 5.1 Message Brokers Toolkit. See

"Conditions for using migrated resources with previous versions of the Message Brokers Toolkit" on page 4 for more information.

- 4. Associate the brokers from the previous version of the product with the Version 6.0 Configuration Manager. Complete the following steps:
  - a. Associate one broker from the previous version of the product with the Version 6.0 Configuration Manager.
  - **b**. Test that your resources still work as required by deploying the migrated resources for which this broker is responsible, and resolve any problems.
  - **c.** Repeat steps a and b for the remaining brokers from the previous version of the product.

Moving the brokers one at a time means that only small changes are made at each stage. If problems occur, other brokers that have not been migrated yet can process requests while the migration problems are resolved. If required, the brokers can be moved back to their original Configuration Manager.

- 5. Migrate the brokers from the previous version of the product to WebSphere Event Broker Version 6.0. Complete the following steps:
  - a. Migrate one broker from the previous version of the product to WebSphere Event Broker Version 6.0.
  - **b**. Test that your resources still work as required by deploying the migrated resources for which this broker is responsible, and resolve any problems.
  - **c.** Repeat steps a and b for the remaining brokers from the previous version of the product.

#### Migrating the production domain:

To migrate the production domain, complete the following tasks. Refer to the product-specific migration topics for detailed migration instructions.

- 1. Back up your resources from the previous version of the product.
- 2. Configure an administration system with the Version 6.0 Message Brokers Toolkit. This allows you to administer the new Version 6.0 components.
- **3.** Migrate your resources, taking into account any problems that you identified when you tested the migration of your resources.
- 4. Create a Version 6.0 Configuration Manager, and connect the Message Brokers Toolkit to this Configuration Manager.
- 5. Associate the brokers from the previous version of the product to the Version 6.0 Configuration Manager. Complete the following steps:
  - a. Associate a broker from the previous version of the product to the Version 6.0 Configuration Manager.
  - b. Test that your resources still work as required by deploying the migrated resources for which this broker is responsible, and resolve any problems.
  - **c.** Repeat steps a and b for the remaining brokers from the previous version of the product.

Moving the brokers one at a time means that only small changes are made at each stage. If problems occur, other brokers that have not been migrated yet can process requests while the migration problems as resolved. If required, the brokers can be moved back to their original Configuration Manager.

- 6. Migrate the brokers from the previous version of the product to WebSphere Event Broker Version 6.0. Complete the following steps:
  - a. Migrate a broker from the previous version of the product to WebSphere Event Broker Version 6.0.

- b. Test that your resources still work as required by deploying the migrated resources for which this broker is responsible, and resolve any problems.
- **c.** Repeat steps a and b for the remaining brokers from the previous version of the product.

## Backing up WebSphere Business Integration Event Broker Version 5.0 resources

Before you carry out any migration tasks, back up your WebSphere Business Integration Event Broker Version 5.0 resources. Complete the steps below:

- 1. Back up the configuration repository.
- 2. Back up the broker database tables.
- **3**. Back up other resources, such as message flow files and broker archive (bar) files.
- 4. Back up your Message Brokers Toolkit resources by copying your workspace directory to a different location.

For detailed instructions on how to back up these resources, see the WebSphere Business Integration Event Broker Version 5.0 information center.

After you have backed up your WebSphere Business Integration Event Broker Version 5.0 resources, proceed to one of the following topics:

- "Planning to migrate a small domain" on page 17
- "Planning to migrate a large domain" on page 17
- "Planning to migrate multiple domains" on page 18
- "Planning to migrate a high-availability domain" on page 18

## Migrating the Message Brokers Toolkit from WebSphere Business Integration Event Broker Version 5.0 to WebSphere Event Broker Version 6.0

If you are using the Version 5.1 Message Brokers Toolkit, follow the instructions in this topic, replacing all references to "Version 5.0 Message Brokers Toolkit" with "Version 5.1 Message Brokers Toolkit".

When you start using your resources in the Version 6.0 Message Brokers Toolkit, there are restrictions to using these same resources again with the Version 5.0 or Version 5.1 Message Brokers Toolkit. For more information, see "Conditions for using migrated resources with previous versions of the Message Brokers Toolkit" on page 4.

To migrate the Version 5.0 Message Brokers Toolkit to Version 6.0, complete the following steps:

- 1. Install WebSphere Event Broker Version 6.0 in a different location from WebSphere Business Integration Event Broker Version 5.0.
- 2. When you start the Version 6.0 Message Brokers Toolkit for the first time, you are prompted to enter a workspace location. Enter the directory where the Version 5.0 or Version 5.1 Message Brokers Toolkit workspace that you want to migrate is located. In Version 5.0, the default location is <BrokersInstallPath>/eclipse/workspace.

- Version 5.0 message flows are converted to the Version 6.0 format automatically when you save them for the first time. The Version 5.0 Message Brokers Toolkit cannot read message flows that have been saved in Version 6.0 format.
- If your message flows use MQe nodes, follow the instructions in "Migrating a flow containing WebSphere MQ Everyplace nodes" on page 55.
- 3. Clean and rebuild your workspace.
- 4. To migrate user-defined nodes from Version 5.0 or Version 5.1, import the user-defined node project into the Version 6.0 workbench and rebuild the project. If you are migrating user-defined nodes from Version 5.0, perform the following additional steps:
  - a. Modify the <requires> element in the plugin.xml file in the user-defined node project room to match the following example:

```
<requires>
<import match="greaterOrEqual" plugin="com.ibm.etools.mft.api" version="6.0.0"/>
</requires>
```

b. Modify the "org.eclipse.help.contexts" extension in the same plugin.xml file to match the following example:

```
<extension point="org.eclipse.help.contexts">
    <contexts file="HelpContexts.xml"/>
</extension>
```

If you have configured MCA users on the WebSphere MQ channels to the Configuration Manager, you might encounter problems when you try to connect to the migrated Configuration Manager from the Version 6.0 Message Brokers Toolkit. To resolve this, configure access control lists (ACLs) for users who are running the Version 6.0 Message Brokers Toolkit. Follow the instructions in Considering security for the workbench.

### Migrating a Configuration Manager from WebSphere Business Integration Event Broker Version 5.0 to WebSphere Event Broker Version 6.0

In WebSphere Event Broker Version 6.0, the Configuration Manager no longer uses an external database to store the domain configuration but now uses an internal repository instead. The Configuration Manager is also now available on more operating systems than in WebSphere Business Integration Event Broker Version 5.0.

The topics included in this section are listed below. Select the topic that is appropriate to your environment. If the lack of availability of a Configuration Manager during migration is an issue, migrate the Configuration Manager to a different location on the same computer or to a different computer.

- "Migrating a Version 5.0 Configuration Manager to Version 6.0: to a different computer that has DB2 installed" on page 23
- "Migrating a Version 5.0 Configuration Manager to Version 6.0: to a different computer that does not have DB2 installed" on page 24
- "Migrating a Version 5.0 Configuration Manager to Version 6.0 on the same computer"

# Migrating a Version 5.0 Configuration Manager to Version 6.0 on the same computer

Before you start

To complete this task you must have either a Version 5.0 or a Version 6.0 broker available. Read about "Coexistence with previous versions and other products" on page 3.

If the lack of availability of a Configuration Manager during migration is an issue, or if you do not have additional hardware available, migrate the Configuration Manager to a different location on the same computer. Complete the following steps:

- 1. Install WebSphere Event Broker Version 6.0 in a location other than where WebSphere Business Integration Event Broker Version 5.0 is installed.
- 2. Stop the Version 5.0 Configuration Manager.
- **3**. Stop any channels to the Version 5.0 broker.
- 4. Use the **mqsimigratecomponents** command to migrate your Version 5.0 components.
- 5. Start the Version 6.0 Configuration Manager.

If you have configured MCA users on the WebSphere MQ channels to the Configuration Manager, you might encounter problems when you try to connect to the migrated Configuration Manager from the Version 6.0 Message Brokers Toolkit. To resolve this, configure access control lists (ACLs) for users who are running the Version 6.0 Message Brokers Toolkit. Follow the instructions in Considering security for the workbench.

# Migrating a Version 5.0 Configuration Manager to Version 6.0: to a different computer that has DB2 installed

#### Before you start

To complete this task you must have either a Version 5.0 or a Version 6.0 broker available. Read about "Coexistence with previous versions and other products" on page 3.

If the lack of availability of a Configuration Manager during migration is an issue, migrate the Configuration Manager to a different computer.

An existing Windows Configuration Manager can be migrated to a Version 6.0 Configuration Manager on any of the supported operating systems via a JDBC Type 4 Universal DB2 connection.

To migrate a Configuration Manager to a different computer that has a JDBC Type 4 Universal DB2 connection installed, complete the following steps:

- 1. Install WebSphere Event Broker Version 6.0 on the computer to which you want to migrate your Version 5.0 Configuration Manager.
- 2. Add the following files to the environment in which you are going to create the new Configuration Manager. On z/OS, update BIPCPROF and submit BIPGEN. On all other operating systems, update the local environment.
  - a. Add to the CLASSPATH:

<db2 install>/jcc/classes/sqlj.zip <db2 install>/jcc/classes/db2jcc.jar <db2 install>/jcc/classes/db2jcc\_javax.jar <db2 install>/jcc/classes/db2jcc\_license\_cisuz.jar

b. Add to the computer specific environment variable for libraries (for example LIBPATH on z/OS):

<db2 install>/jcc/lib

c. Add to The PATH:

<db2 install>/jcc/bin

where <db2 install> is where DB2 is installed at your location (for example /usr/lpp/db2710/db2710).

- 3. Stop the Version 5.0 Configuration Manager.
- 4. Create a Version 6.0 Configuration Manager on the second computer by running the **mqsicreateconfigmgr** command (or the BIPCRCM job on z/OS), specifying the data source, user name, and password required to access the Version 5.0 Configuration Manager database. For example:

-u (userid) The database userid on the Windows computer for the Configuration Manager
 -p (password) The database password on the Windows computer for the Configuration Mar
 -n (database name) //<server>:<port>/<database name>
 where:

- //<server> is the IP address of the Windows computer (for example //9.20.235.197)
- :<port> is the port number of DB2 on Windows
- /<database name> is the name of the Windows Configuration Manager database (for example /MQSICMDB)

For example: //9.20.235.197:50000/MQSICMDB

Use different queue manager names for the two Configuration Managers to maintain uniqueness in the WebSphere MQ network.

When you create the Version 6.0 Configuration Manager, domain information from the Version 5.0 Configuration Manager database is copied automatically to the Version 6.0 Configuration Manager internal repository. This might take a few minutes to migrate the database.

- 5. On the second computer, configure WebSphere MQ to allow the Version 6.0 Configuration Manager to communicate with the broker network. For example, you might need to configure channels, transmission queues, and remote queue manager definitions.
- 6. Start the Version 6.0 Configuration Manager.
- 7. On the second computer, deploy the complete topology to associate all the brokers in the domain with the Version 6.0 Configuration Manager. You can deploy the topology using either the Message Brokers Toolkit or the command-line interface, on either Version 5.0 or Version 6.0.

If necessary, you can now uninstall DB2 and the Version 5.0 broker.

# Migrating a Version 5.0 Configuration Manager to Version 6.0: to a different computer that does not have DB2 installed

#### Before you start

To complete this task you must have either a Version 5.0 or a Version 6.0 broker available. Read about "Coexistence with previous versions and other products" on page 3.

If the lack of availability of a Configuration Manager during migration is an issue, migrate the Configuration Manager to a different computer.

To migrate a Configuration Manager to a different computer that does not have DB2 or a DB2 JDBC client installed, complete the following steps:

- 1. Migrate the Version 5.0 Configuration Manager to Version 6.0 on the same computer. Complete the following tasks:
  - a. Install WebSphere Event Broker Version 6.0 in the same location where WebSphere Business Integration Event Broker Version 5.0 is installed.
  - b. Stop the Version 5.0 Configuration Manager.
  - c. Launch a Version 6.0 Command Console and enter the **mqsimigratecomponents** command to migrate your Version 5.0 Configuration Manager.
  - d. Start the Version 6.0 Configuration Manager.

When you start the Version 6.0 Configuration Manager for the first time, it automatically detects domain information in the DB2 database of the Version 5.0 Configuration Manager, and migrates it into the internal repository of the Version 6.0 Configuration Manager. No user intervention is required, and the DB2 database is not modified.

- 2. Stop the Version 6.0 Configuration Manager, and make a copy of its internal repository using the **mqsibackupconfigmgr** command.
- 3. Install WebSphere Event Broker Version 6.0 on the second computer.
- 4. On the second computer, create a Version 6.0 Configuration Manager by running the mqsicreateconfigmgr command (or the BIPCRCM job on z/OS). Use different queue manager names for the Version 5.0 Configuration Manager and Version 6.0 Configuration Managers to maintain uniqueness in the WebSphere MQ network.
- 5. On the second computer, configure WebSphere MQ to allow the Version 6.0 Configuration Manager to communicate with the broker network. For example, you might need to configure channels, transmission queues, and remote queue manager definitions.
- 6. On the second computer, use the **mqsirestoreconfigmgr** command (or the BIPRSCM job on z/OS) to overwrite the contents of the empty Version 6.0 Configuration Manager repository with the repository that you backed up from the original computer.
- 7. On the second computer, start the Version 6.0 Configuration Manager.
- 8. On the second computer, deploy the complete topology to associate all the brokers in the domain with the Version 6.0 Configuration Manager. You can deploy the topology using either the Message Brokers Toolkit or the command-line interface, on either Version 5.0 or Version 6.0.

## Migrating a broker from WebSphere Business Integration Event Broker Version 5.0 to WebSphere Event Broker Version 6.0

To migrate a broker from WebSphere Business Integration Event Broker Version 5.0 to WebSphere Event Broker Version 6.0, see the appropriate topic for your operating system:

- "Migrating a Version 5.0 broker to Version 6.0 on distributed operating systems" on page 26
- "Migrating a Version 5.0 broker to Version 6.0 on z/OS" on page 27

# Migrating a Version 5.0 broker to Version 6.0 on distributed operating systems

The topics included in this section are listed below. Select the topic that is appropriate to your environment. If the lack of availability of a broker during migration is an issue, migrate the broker to a different location on the same computer or to a different computer.

If you are using the Version 5.1 Message Brokers Toolkit, replace all references to "Version 5.0" with "Version 5.1".

- "Migrating a Version 5.0 broker to Version 6.0 on distributed operating systems: to the same location"
- "Migrating a Version 5.0 broker to Version 6.0 on distributed operating systems: to a different location on the same computer, or to a different computer"

## Migrating a Version 5.0 broker to Version 6.0 on distributed operating systems: to the same location:

To migrate a Version 5.0 broker on distributed operating systems to Version 6.0 at the same location, complete the following steps:

- 1. Install WebSphere Event Broker Version 6.0 in the same location as WebSphere Business Integration Event Broker Version 5.0.
- 2. Stop the Version 5.0 broker.
- 3. Stop any channels to the Version 5.0 broker.
- 4. Launch a Version 6.0 Command Console and enter the **mqsimigratecomponents** command to migrate your Version 5.0 components.
- 5. Start the Version 6.0 broker.

## Migrating a Version 5.0 broker to Version 6.0 on distributed operating systems: to a different location on the same computer, or to a different computer:

#### Before you start

To complete this task you must have either a Version 5.0 or a Version 6.0 Message Brokers Toolkit available.

To migrate a Version 5.0 broker on distributed operating systems to Version 6.0 at a different location on the same computer, or to a different computer, complete the following steps:

- 1. Install WebSphere Event Broker Version 6.0 either as a new instance on the computer where WebSphere Business Integration Event Broker Version 5.0 is installed, or on a different computer. For detailed instructions, see Installation Guide.
- **2**. Create a Version 6.0 broker with a name that is different from the name of the Version 5.0 broker and start it.

Brokers cannot share queue managers. You cannot migrate a broker to a queue manager that is already being used by an existing broker.

- 3. Add the new broker to the domain by completing the following tasks:
  - a. Creating a Configuration Manager on Windows
  - b. Creating a domain connection
  - c. Connecting to and disconnecting from the broker domain
  - d. Adding a broker to a broker domain

- 4. Write a list of the execution groups that you have on the Version 5.0 broker, and create these same execution groups on the new broker. You can use either the Version 5.0 or Version 6.0 Message Brokers Toolkit to do this.
- 5. Deploy the message flows of the Version 5.0 broker to the Version 6.0 broker. You can use either the Version 5.0 or Version 6.0 Message Brokers Toolkit to do this.
- 6. Configure any other relevant properties of the Version 5.0 broker on the Version 6.0 broker. For example, you might need to configure properties that you set using the **mqsichangeproperties** command, or as a result of using certain nodes, such as Publication or SCADA nodes.
- 7. Stop the Version 5.0 broker.
- 8. Remove the Version 5.0 broker from the workbench.
- 9. Redeploy the topology.
- 10. Delete the Version 5.0 broker.

#### Migrating a Version 5.0 broker to Version 6.0 on z/OS

To migrate a Version 5.0 broker on z/OS to Version 6.0, complete the following steps:

- 1. Stop the Version 5.0 broker.
- 2. Back up the broker database tables.
- 3. Create a new broker PDSE.
- 4. Copy all broker JCL from the Version 6.0 installed SBIPPROC/SBIPSAMP PDSEs to the new broker PDSE and customize them all. See Customizing the broker JCL for more information.
  - a. Customize the BIPEDIT file using values that are defined in the broker's Version 5.0 mqsicompcif file.
  - b. Copy any additional changes that you have made to the environment file ENVFILE and the ODBC initialization file dsnaoini to BIPBPROF and BIPDSNAO in the component data set. Submit the BIPGEN job to create the environment file ENVFILE.
  - **c.** Customize and submit the BIPMGCMP job. This migrates the registry, queues and broker database. As part of the database migration, database tables are created or deleted, and dropped, so you must you have the correct DB2 privileges. These privileges would be the same as those required for running the **mgsicreatebroker** command.
- 5. Copy the started task JCL MQ01BRK to the procedures library. When you copy the started task, keep a second copy of the original in a safe place for backup purposes.
- 6. The verification program will run when you start the Version 6.0 broker.

### Migrating a User Name Server from Version 5.0 to Version 6.0

To migrate a User Name Server from WebSphere Business Integration Event Broker Version 5.0 to WebSphere Event Broker Version 6.0, see the appropriate topic for your operating system:

- "Migrating a Version 5.0 User Name Server to Version 6.0 on distributed systems" on page 28
- "Migrating a Version 5.0 User Name Server to Version 6.0 on z/OS" on page 28

# Migrating a Version 5.0 User Name Server to Version 6.0 on distributed systems

If the lack of availability of a User Name Server during migration is an issue, migrate your User Name Server to a different location on the same computer or on a second computer.

- 1. Install WebSphere Event Broker Version 6.0 either as a new instance on the computer where WebSphere Business Integration Event Broker Version 5.0 is installed, or on a different computer.
- 2. Stop the Version 5.0 User Name Server .
- **3**. Launch a Version 6.0 Command Console and enter the **mgsimigratecomponents** command to migrate the User Name Server.
- 4. Start the Version 6.0 User Name Server.

#### Migrating a Version 5.0 User Name Server to Version 6.0 on z/OS

To migrate a Version 5.0 User Name Server on z/OS to Version 6.0, complete the following steps:

- 1. Stop the Version 5.0 User Name Server.
- 2. Create a new User Name Server PDSE.
- **3.** Copy all User Name Server JCL from the Version 6.0 installed SBIPPROC/SBIPSAMP PDSEs to the new User Name Server PDSE and customize them all. See Customizing the User Name Server JCL for more information.
  - a. Customize the BIPEDIT file using values that are defined in the User Name Server's Version 5.0 mqsicompcif file.
  - b. Copy any additional changes that you have made to the environment file ENVFILE to BIPUPROF in the component data set. Submit the BIPGEN job to create the environment file ENVFILE.
  - c. Customize and submit the BIPMGCMP job.
- 4. Copy the started task JCL MQ01UNS to the procedures library. When you copy the started task, keep a second copy of the original in a safe place for backup purposes.
- 5. The verification program will run when you start the Version 6.0 User Name Server.

### **Post-migration tasks**

The following topic describes what to do after migrating from Version 5.0 to Version 6.0:

- "Removing unwanted files and database tables after migration"
- "Setting up a command environment" on page 14

#### Removing unwanted files and database tables after migration

#### Before you start

Before you start this task, make sure that the migration was successful and that you no longer need to retain the flexibility to use WebSphere Business Integration Event Broker Version 5.0 code and resources.

To remove unwanted files and database tables after migration, complete the following steps:
- 1. If it is no longer required, you can remove WebSphere Business Integration Event Broker Version 5.0 from the computer. Refer to the WebSphere Business Integration Event Broker Version 5.0 information center for instructions about uninstalling the product.
- 2. If they are no longer required for use with WebSphere Event Broker Version 6.0, you can also remove the prerequisite software products used by WebSphere Business Integration Event Broker Version 5.0, such as DB2 and WebSphere MQ. For instructions, refer to the documentation for those products.
- **3.** If you did not remove DB2, you might want to remove the Configuration Manager DB2 database tables used by WebSphere Business Integration Event Broker Version 5.0.

In WebSphere Event Broker Version 6.0, the Configuration Manager no longer uses an external database to store the domain configuration but uses an internal repository instead. This means that you cannot use your Version 5.0 Configuration Manager DB2 database tables with the Version 6.0 Configuration Manager.

To remove the Configuration Manager DB2 database tables, drop the following database tables by using the DB2 **DROP TABLE** command. If the Configuration Manager tables are in a DB2 database by themselves, you can drop the whole database by using the DB2 **DROP DATABASE** command.

- CACLGROUPS
- CBROKER
- CBROKERCEG
- CCOLLECTIVE
- CCOLLECTIVECBROKER
- CDELETE
- CEG
- CEGCMSGFLOW
- CEGCMSGPROJECT
- CLOG
- CMSGFLOW
- CMSGPROJECT
- CNEIGHBOURS
- COUTSTANDING
- CPROXY
- CPROXYCRESOURCE
- CSUBSCRIBE
- CTOPIC
- CTOPICCTOPIC
- CTOPOLOGY
- CTRACE
- CUUIDLOCKS

## Setting up a command environment

On distributed systems, you must initialize the environment before you can invoke commands to runtime components. This initialization ensures that all the commands you issue interact with the correct installation of the code.

 On Windows, open a command console. Click Start → IBM → WebSphere Message Brokers 6.0 → Command Console for the appropriate installation. This opens a command window with the correct environment. You are not restricted to invoking runtime commands in this window; you can perform typical actions by issuing operating systems commands, invoking your own utilities, and so on.

See Sample Windows mqsiprofile.cmd file for an example Windows profile

 On Linux and UNIX systems, run the environment profile. The profile is a file called mqsiprofile, and it is in this directory: install dir/bin

To initialize the environment, run this command:

. <install\_dir>/bin/mqsiprofile

You must include the period and space preceding the location for this invocation to work correctly.

See Sample Linux mqsiprofile file for an example Linux profile

You can also initialize the environment in this way on Windows if you prefer. mgsiprofile is located in the same directory.

You can add this command to your user profile if you choose, so that it is run automatically every time that you log on. The way in which you do this is operating system dependent.

If you intend to create or start a broker, the broker needs access to the broker database and to any user databases that might be accessed from deployed message flows. Access to broker and user databases is through ODBC, therefore you must have created the ODBC connections that are required by these databases, and set the environment to access those connections. For further information, see Connecting to the databases.

If you have installed previous version of this product on the same system, and have defined a broker domain that includes brokers for Version 6 as well as Version 5, or Version 2.1, you are recommended to work with components from different versions on separate user IDs. Run the appropriate profile for that version from that user ID.

The Version 5 and Version 2.1 profiles are provided for each platform, and are named profile.hpux or similar. Check that you run the profile that corresponds to the installation and environment you are working with.

If you use the same user ID, and you run more than one profile, you might get unexpected results. Log off and log on again before you run the second profile.

Each different version (Version 2.1, Version 5, and Version 6) has ODBC definitions that are specific to that version. You cannot use the same ODBC file.

# Restoring migrated components to previous versions

This topic explains how to restore components and resources that you have migrated from Version 5.0 products back to their original state. You cannot restore components to Version 2.1 level.

# Restoring components and resources to Version 5.0 state

#### Restoring resources to Version 5.0 state

Use the **-s** and **-t** parameters of the **mqsimigratecomponents** command to migrate components from Version 6.0 to Version 5.0. Specify Version 6.0 for the source version parameter (**-s**) and Version 5.0 for the target version parameter (**-t**). See mqsimigratecomponents command for detailed information about these parameters and the format to use when specifying version numbers.

Version 5.0 and Version 5.1 Message Brokers Toolkit source files use a new format in the Version 6.0 Message Brokers Toolkit. The files are migrated to the new format when you save them using the Version 6.0 Message Brokers Toolkit. After this, you can no longer use the files with the Version 5.0 or Version 5.1 Message Brokers Toolkit. For detailed information, see "Conditions for using migrated resources with previous versions of the Message Brokers Toolkit" on page 4.

#### Restoring a Configuration Manager to Version 5.0 state

When you migrate a Configuration Manager from Version 5.0 to Version 6.0, the DB2 database associated with the Version 5.0 Configuration Manager is not modified. To restore the Configuration Manager to the Version 5.0 state, create a Version 5.0 Configuration Manager, specifying the DB2 database associated with the original Version 5.0 Configuration Manager. The restored Version 5.0 Configuration Manager reflects the state of the domain when you migrated the Version 5.0 Configuration Manager to Version 6.0.

If during migration from Version 5.0 to Version 6.0 you changed the queue manager on which the Configuration Manager runs, specify the queue manager used by the Version 6.0 Configuration Manager when you create the Version 5.0 Configuration Manager. It is not possible to re-associate brokers with a Version 5.0 Configuration Manager. Creating the Version 5.0 Configuration Manager used by the Version 6.0 Configuration Manager also means that you need to structure the WebSphere MQ network.

#### Restoring a broker to Version 5.0 state

You can restore a migrated broker to its Version 5.0 state by creating a Version 5.0 broker, specifying the backed-up database associated with the original Version 5.0 broker.

Broker databases are modified during migration to WebSphere Event Broker Version 6.0 when the BIP\$DBM1 and BIP\$DBM2 jobs are run. If you want to restore a broker that was migrated to WebSphere Event Broker Version 6.0 back to its Version 5.0 state, restore the broker database tables from backups. Broker databases used in WebSphere Event Broker Version 6.0 cannot be used in WebSphere Business Integration Event Broker Version 5.0.

When you restore a broker database from backups, the Configuration Manager and the Broker Administration perspective are not automatically updated to reflect the restored state of the broker. This is because the broker does not reveal its set of deployed resources to the Configuration Manager. As a result, you might want to delete any message flows that have been deployed after the initial migration so that their status is no longer reported and options to manipulate them are no longer displayed in the Broker Administration perspective.

#### Restoring a User Name Server to Version 5.0 state

There are no functional changes in the User Name Server between WebSphere Business Integration Event Broker Version 5.0 and WebSphere Event Broker Version 6.0. If you have migrated a User Name Server from Version 5.0 to Version 6.0, and want to go back to using a Version 5.0 User Name Server, install a Version 5.0 User Name Server and use this User Name Server instead of the Version 6.0 User Name Server.

# Migrating publish/subscribe applications

If you are already using WebSphere MQ Publish/Subscribe, you can migrate your applications to use the publish/subscribe functions provided by WebSphere Event Broker.

For more information, refer to the following topics:

- "Planning for migration"
- "Running two independent broker networks" on page 33
- "Creating and operating a heterogeneous network" on page 33
- "Migrating WebSphere MQ brokers" on page 39
- "Migrating a WebSphere MQ broker network" on page 43

# Planning for migration

If you are already using WebSphere MQ Publish/Subscribe, you can migrate your applications to use the publish/subscribe functions provided by WebSphere Event Broker.

You can also migrate individual WebSphere MQ Publish/Subscribe brokers to create replacement WebSphere Event Broker brokers, with support for their client applications remaining intact.

These two possibilities offer you a number of advantages:

- Publications from within the WebSphere MQ Publish/Subscribe network can be targeted by WebSphere Event Broker subscribers. This includes messages originating in environments not yet supported by WebSphere Event Broker.
- Message flows can be created and deployed on WebSphere Event Broker brokers to:
  - Analyze the information that is flowing around your enterprise.
  - Create and execute additional business logic dependent upon the content of the publications.
  - Consolidate the information within your enterprise in the form of new publications, that can then be republished as a series of additional topics available to both WebSphere Event Broker and WebSphere MQ Publish/Subscribe clients.

There are three possible scenarios for exploiting the two networks:

- 1. You can choose to have two independent broker networks, and therefore have two separate broker domains for publish/subscribe applications. See "Running two independent broker networks" on page 33.
- You can connect the two networks to allow publications and subscriptions to flow throughout the integrated network. Further details are provided in "Creating and operating a heterogeneous network" on page 33.

**3**. You can selectively and gradually migrate individual brokers from WebSphere MQ Publish/Subscribe to WebSphere Event Broker. For more guidance on this option, see "Migrating WebSphere MQ brokers" on page 39 and "Migrating a WebSphere MQ broker network" on page 43.

Before you can make this choice, and create your migration plan, you must be aware of the differences between the two products. These differences are described in WebSphere MQ Publish/Subscribe.

# Running two independent broker networks

If you already have an WebSphere MQ Publish/Subscribe broker network, you can continue to use this network unchanged. The introduction of WebSphere Event Broker Version 6.0 to your environment, and the creation of brokers in that broker domain, does not affect your WebSphere MQ Publish/Subscribe broker domain until you take specific action to connect the two networks.

If you want to run in this mode with two separate, independent networks, you do not have to take any specific actions. You can retain your existing WebSphere MQ Publish/Subscribe network, and install and configure a WebSphere Event Broker Version 6.0 network, without any interaction.

Your existing applications can continue to work unchanged. However, there can be no interchange of publications in this scenario.

You must be aware that a single queue manager cannot support both a WebSphere MQ Publish/Subscribe broker and a WebSphere Event Broker Version 6.0 broker. If you have brokers of both types on the same system, each broker must have its own dedicated queue manager.

You can implement this scenario while you assess the new product and the extra functions contained within the publish/subscribe support. It also lets you plan for the extent of integration or migration, or both, that you require, without affecting your current environment.

However, you must ensure that you have the required level of WebSphere MQ for your WebSphere MQ Publish/Subscribe system. WebSphere Event Broker Version 6.0 requires WebSphere MQ to be at least Version 5.3.

# Creating and operating a heterogeneous network

You can integrate your existing WebSphere MQ Publish/Subscribe broker network with a WebSphere Event Broker broker network to create a mixed, heterogeneous network. This enables publications and subscriptions to be propagated through one logical network, made up of two or more physical networks. As a result, subscribers to the WebSphere MQ Publish/Subscribe brokers can target information being published to the WebSphere Event Broker broker network, and subscribers to the WebSphere Event Broker brokers can target information being published to the WebSphere MQ Publish/Subscribe broker network.

WebSphere MQ Publish/Subscribe brokers and WebSphere Event Broker brokers can be running on Windows or other platforms.

There are two ways in which a WebSphere Event Broker broker can be joined to the WebSphere MQ Publish/Subscribe network; it can be joined either as a leaf

node (that is, as a child of an existing WebSphere MQ Publish/Subscribe broker) or as a parent node (that is, as the parent of an existing WebSphere MQ Publish/Subscribe broker).

Every WebSphere Event Broker broker that you integrate into an WebSphere MQ Publish/Subscribe network must have a minimum of two queues available:

• SYSTEM.BROKER.DEFAULT.STREAM

This queue supports the default publication stream. You must create this queue on every broker. You must also create and deploy a message flow that services this stream queue.

SYSTEM.BROKER.INTER.BROKER.COMMUNICATIONS

This queue is used by the broker to communicate with neighboring WebSphere MQ Publish/Subscribe brokers. You must create this queue on every broker, however the message flow for this queue is created internally by the broker.

## Adding a broker as a leaf node

The steps described below assume that you are joining:

- A WebSphere Event Broker broker named WBRK\_BROKER. When this broker was created, the same name was specified for the queue manager.
- A WebSphere MQ Publish/Subscribe broker network with a root broker MQPS\_ROOT\_BROKER, and two leaf brokers MQPS\_BROKER1 and MQPS\_BROKER2.

Substitute the names of your brokers for these examples wherever they are used.

All commands shown must be issued on the system on which the appropriate resource is defined. WebSphere MQ commands (for example, the command to define a queue) are shown in MQSC format. For more information about WebSphere MQ commands, refer to your WebSphere MQ documentation.

The following steps describe what you should do to add, as a leaf node within your WebSphere MQ Publish/Subscribe broker network, a WebSphere Event Broker broker that you have already created.

This is shown in the diagram below. WebSphere Event Broker broker WBRK\_BROKER is joined to the WebSphere MQ Publish/Subscribe network, with broker MQPS\_BROKER1 as its parent broker.

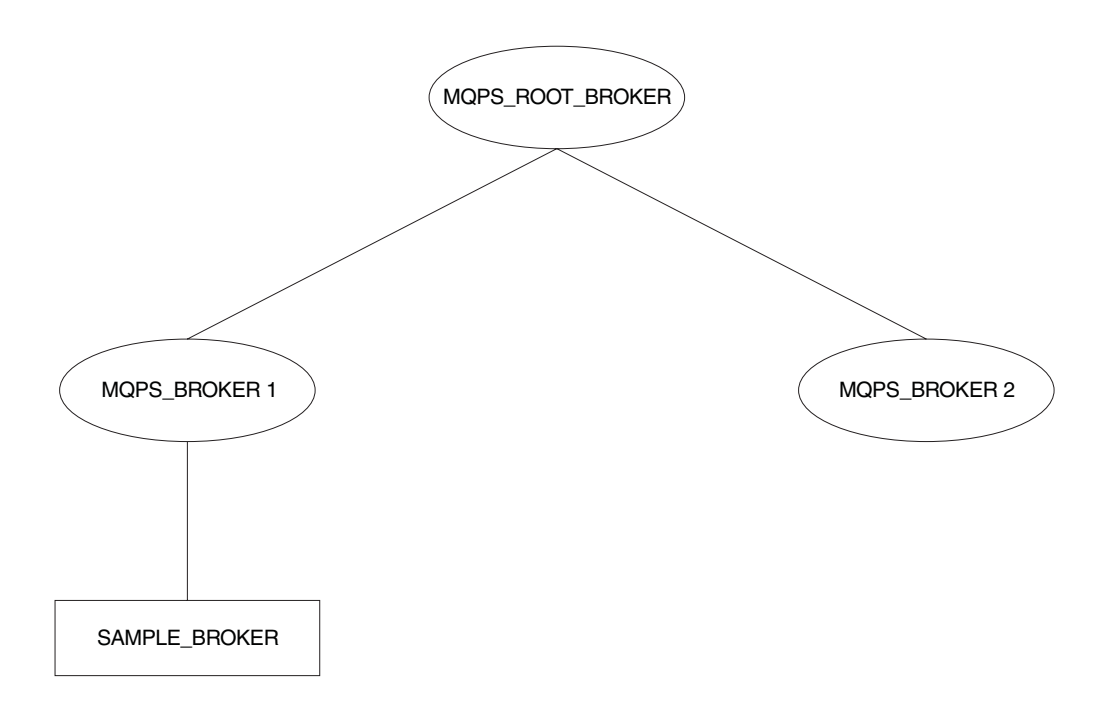

- 1. Ensure that the WebSphere Event Broker broker's default execution group is successfully deployed. This execution group is deployed the first time you deploy a newly created WebSphere Event Broker broker. You can check the status of both the execution group and the broker from the topology view in the workbench.
- 2. Define the queue required to support interbroker communications with WebSphere MQ Publish/Subscribe neighbors on the WebSphere Event Broker broker's queue manager:

define qlocal(SYSTEM.BROKER.INTER.BROKER.COMMUNICATIONS) noshare

3. Stop the WebSphere Event Broker broker:

mqsistop WBRK\_BROKER

4. Restart the WebSphere Event Broker broker:

mqsistart WBRK\_BROKER

When the WebSphere Event Broker broker is restarted, the presence of the interbroker queue (defined above) enables the broker to receive and process messages on this queue.

- 5. Create the resources required on the WebSphere Event Broker broker to support the default WebSphere MQ Publish/Subscribe stream:
  - a. Create the default stream queue: define glocal(SYSTEM.BROKER.DEFAULT.STREAM) noshare
  - b. Create a message flow based on the supplied publish/subscribe message flow:
    - 1) Start up the workbench and select the designer view.
    - 2) If you have not already imported and saved the default message flows supplied, import these now. This enables you to reuse the default publish/subscribe flow here. Click File → Import and open the file, called SamplesWorkspaceForImport, in the examples subdirectory within the WebSphere Event Broker home directory. This might take a few minutes to complete.

If you prefer, you can create your own message flow.

3) Make a copy of the supplied message flow and rename it.

- 4) Check the properties of the nodes in the message flow. You must set the appropriate input (stream) queue property for the MQInput node. Check that the other properties of the nodes are set correctly for your requirements.
- 5) Finally, check in your changes and deploy the message flow to the default execution group of the broker WBRK\_BROKER.

You can find full details of how to complete these steps in the online help for the workbench.

- 6. If you are using additional streams in the WebSphere MQ Publish/Subscribe network, you must also enable these on the WebSphere Event Broker broker. Although the WebSphere Event Broker broker is able to support all the streams of its WebSphere MQ Publish/Subscribe neighbors, you need only define queues, and define and deploy message flows, for those streams requested by WebSphere Event Broker subscriber clients.
  - a. Create a local queue on the WebSphere Event Broker broker's queue manager for each stream on which messages are to be processed. For example:

define qlocal(STREAM.X) noshare

b. Create and deploy a message flow to read and process the WebSphere MQ Publish/Subscribe messages that are sent to each stream (publication) queue.

You can use the supplied publish/subscribe message flow as the basis for each new message flow. Each MQInput node representing a non-default stream must have the property *implicitStreamNaming* set (this is the default setting).

- 7. Ensure that the WebSphere MQ Publish/Subscribe broker is running. If it is not, you can start it using the start command: strmqbrk MQPS\_BROKER1
- 8. Ensure that the WebSphere MQ connection between the two brokers is enabled; you must start the listeners for the receiver channels, and you must then start the sender channels.
- 9. Join the WebSphere Event Broker broker to the WebSphere MQ Publish/Subscribe network as a child of the WebSphere MQ Publish/Subscribe broker:

mqsijoinmqpubsub WBRK\_BROKER -p MQPS\_BROKER1

 Verify the success of the join command to ensure that the WebSphere MQ Publish/Subscribe broker is an active neighbor:

mqsilistmqpubsub WBRK\_BROKER

If the join command has completed successfully, you see a response to the list command that is similar to:

```
BIP8090I: WebSphere MQ Publish/Subscribe neighbor WBRK_BROKER
is active
```

```
BIP8091I: Common stream SYSTEM.BROKER.DEFAULT.STREAM BIP8091I: Common stream STREAM.X
```

# Adding a broker as a parent node

The steps described below assume that you are joining:

• A WebSphere Event Broker broker named WBRK\_BROKER. When this broker was created, the same name was specified for the queue manager.

• A WebSphere MQ Publish/Subscribe broker network with a root broker MQPS\_ROOT\_BROKER, and two leaf brokers MQPS\_BROKER1 and MQPS\_BROKER2.

Substitute the names of your brokers for these examples wherever they are used.

All commands shown must be issued on the system on which the appropriate resource is defined. WebSphere MQ commands (for example, the command to define a queue) are shown in MQSC format. For more information about WebSphere MQ commands, refer to your WebSphere MQ documentation.

The following steps describe what you should do to add, as a parent node within your WebSphere MQ Publish/Subscribe broker network, a WebSphere Event Broker broker that you have already created.

This is shown in the diagram below. WebSphere Event Broker broker **SAMPLE\_BROKER** is joined to the WebSphere MQ Publish/Subscribe network as the new parent node (that is, as the parent of the original parent node **MQPS\_ROOT\_BROKER**).

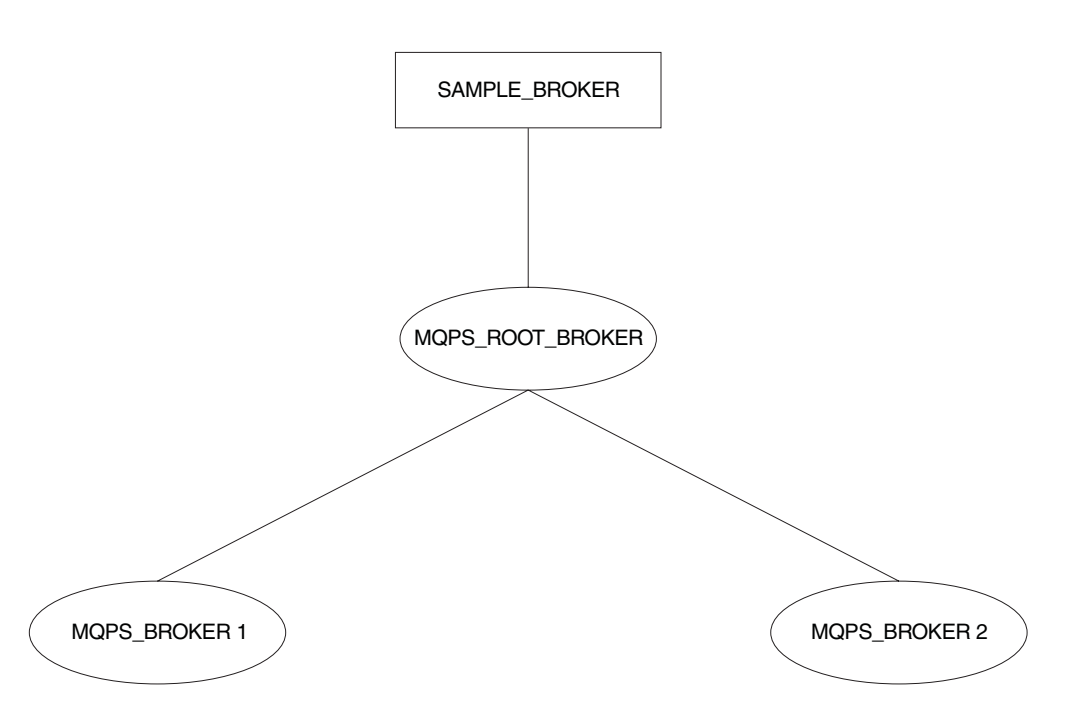

- 1. Ensure that the WebSphere Event Broker broker's default execution group is successfully deployed. This execution group is deployed the first time you deploy a newly created WebSphere Event Broker broker. You can check the status of both the execution group and the broker from the topology view in the workbench.
- 2. Define the queue required to support interbroker communications with WebSphere MQ Publish/Subscribe neighbors on the WebSphere Event Broker broker's queue manager:

define qlocal(SYSTEM.BROKER.INTER.BROKER.COMMUNICATIONS) noshare

- Stop the WebSphere Event Broker broker: mqsistop SAMPLE BROKER
- Restart the WebSphere Event Broker broker: mqsistart SAMPLE\_BROKER

When the WebSphere Event Broker broker is restarted, it is enabled to receive and process messages on the interbroker queue.

- 5. Create the resources required on the WebSphere Event Broker broker to support the default WebSphere MQ Publish/Subscribe stream:
  - a. Create the default stream queue:

define qlocal(SYSTEM.BROKER.DEFAULT.STREAM) noshare

- b. Create a message flow for publish/subscribe, either your own, or one based on the supplied publish/subscribe message flow:
  - 1) Start up the workbench and select the designer view.
  - 2) Make a copy of the supplied message flow and rename it; you must import this default message flow before you can access and use it.
  - **3)** Check the properties of the nodes in the message flow. You must set the appropriate input (stream) queue property for the MQInput node. Check that the other properties of the nodes are set correctly for your requirements.
  - 4) Finally, deploy the message flow to the default execution group of the broker SAMPLE\_BROKER.

You can find full details of how to complete these steps in the online help for the workbench.

- 6. If you are using additional streams in the WebSphere MQ Publish/Subscribe network, you must also enable these on the WebSphere Event Broker broker. Although the WebSphere Event Broker broker is able to support all the streams of its WebSphere MQ Publish/Subscribe neighbors, you need only define queues, and define and deploy message flows, for those streams requested by WebSphere Event Broker subscriber clients.
  - a. Create a local queue on the WebSphere Event Broker broker's queue manager for each stream on which messages are to be processed. For example:

define qlocal(STREAM.X) noshare

b. Create and deploy a message flow to read and process the WebSphere MQ Publish/Subscribe messages that are sent to each stream (publication) queue.

You can use the supplied publish/subscribe message flow as the basis for each new message flow. Each MQInput node representing a non-default stream must have the property *implicitStreamNaming* set.

7. Enter the following WebSphere MQ Publish/Subscribe command against the broker that is the current WebSphere MQ Publish/Subscribe parent broker, to terminate its activities:

```
endmqbrk -c -m MQPS ROOT BROKER
```

This requests a controlled shutdown (-c). When the shutdown has completed, the broker can be restarted. You can request an immediate shutdown, by specifying -iinstead of -c, if you need to force this shutdown to complete.

- 8. Ensure that the WebSphere MQ connection between the two brokers is active; you must start the listeners for the receiver channels, and then start the sender channels.
- 9. Enter the following WebSphere MQ Publish/Subscribe command against the current WebSphere MQ Publish/Subscribe parent broker to restart it: strmqbrk -m MQPS\_ROOT\_BROKER -p SAMPLE\_BROKER

If the queue manager associated with the WebSphere Event Broker broker SAMPLE\_BROKER has not been created with the same name as the broker, you must specify the queue manager name here after the -p flag, not the broker name.

10. Verify the success of the integration:

mqsilistmqpubsub SAMPLE\_BROKER

If the WebSphere Event Broker broker has been integrated into the WebSphere MQ Publish/Subscribe network successfully, you see a response that is like the following:

BIP8090I: WebSphere MQ Publish/Subscribe neighbor SAMPLE\_BROKER is active

```
BIP8091I: Common stream SYSTEM.BROKER.DEFAULT.STREAM
BIP8091I: Common stream STREAM.X
```

## **Deleting brokers**

If you have a mixed broker network, you must take particular care to maintain the integrity of the network if you need to remove or delete a broker from the network:

- When you issue the mqsideletebroker command to delete a WebSphere Event Broker broker, the WebSphere MQ Publish/Subscribe brokers that are neighbors of this WebSphere Event Broker broker are not automatically informed of its deletion. Remove the WebSphere Event Broker broker from the network using the clear commands mqsiclearmqpubsub (at the WebSphere Event Broker broker) and clrmqbrk (at its WebSphere MQ Publish/Subscribe neighbors) before you delete it.
- If you delete a WebSphere Event Broker broker before you remove it from the network, and it has a parent WebSphere MQ Publish/Subscribe broker, the parent broker continues to attempt to send publication and subscription messages to it. You can correct this behavior by issuing the clrmqbrk command at the parent. For example, if you issue:

mqsideletebroker -m WBRK\_CHILD\_BROKER

while the WebSphere Event Broker broker is still known to its parent WebSphere MQ Publish/Subscribe broker, you can then issue the command

clrmqbrk -m MQPS\_PARENT\_BROKER -c WBRK\_CHILD\_BROKER

to the parent broker to clean up the network.

• When you issue the dltmqbrk command to delete an WebSphere MQ Publish/Subscribe broker that is a child of a WebSphere Event Broker broker, the WebSphere Event Broker broker receives notification of the deletion.

Therefore you do not have to issue the mqsiclearmqpubsub command to remove knowledge of the deleted child at the WebSphere Event Broker parent broker.

For example, if you want to delete the child broker MQPS\_CHILD\_BROKER you must issue the following single command:

dltmqbrk -m MQPS\_CHILD\_BROKER

You are prevented from deleting a WebSphere MQ Publish/Subscribe broker that is a parent of any broker; the dltmqbrk command fails.

# Migrating WebSphere MQ brokers

Migrating WebSphere MQ brokers

When you plan the migration of one or more WebSphere MQ brokers, you must take account of the differences between WebSphere MQ Publish/Subscribe and WebSphere Event Broker. This might mean that you have to make some changes to your applications, your topics, or both, before you start migration.

The information here tells you the steps you must take to migrate a single broker. "Migrating a WebSphere MQ broker network" on page 43 tells you how to migrate a WebSphere MQ broker network.

These steps result in the replacement of the WebSphere MQ brokers by WebSphere Event Broker brokers.

Each replacement WebSphere Event Broker broker must be created on the same queue manager as the WebSphere MQ broker that it replaces. Because the WebSphere MQ broker shares the same name as the queue manager that supports it, you must specify the WebSphere MQ broker name as the queue manager parameter on the mqsicreatebroker command (the -q flag).

Migration involves the transfer of the following state information from the WebSphere MQ broker to the WebSphere Event Broker broker:

• Subscriptions.

All client subscriptions are exported from all streams except SYSTEM.BROKER.ADMIN.STREAM.

• Retained publications.

All retained publications in MQRFH format are exported from all streams except SYSTEM.BROKER.ADMIN.STREAM.

• Local publishers.

Registrations for all publishers that are producing local publications are exported from all streams except SYSTEM.BROKER.ADMIN.STREAM.

• Related brokers.

If the broker is part of a multi-broker hierarchy, details of all its relations are exported. This includes the names of all streams that the broker to be migrated has in common with the relation.

Streams.

On WebSphere MQ Publish/Subscribe, streams are the queues from which publications are read by a broker.

This information is exported as a series of messages that are sent from the WebSphere MQ broker to its replacement. When migration is complete, the WebSphere MQ broker is deleted automatically, and cannot be recreated.

#### The workbench and migration

If you are migrating a WebSphere MQ broker, you cannot fully deploy it in your WebSphere Event Broker broker domain until migration has completed successfully. You should not deploy additional execution groups or message flows until after you have successfully migrated the WebSphere MQ Publish/Subscribe broker.

Use the *Broker Topology* editor to define the WebSphere Event Broker broker, and deploy the topology. Create an empty .bar file and drag it onto the default execution group. You are now ready to start the migration.

If migration fails, and you want to revert to your WebSphere MQ broker, you must delete the WebSphere Event Broker. See Deleting a broker.

## Migrating a single broker

When you migrate a WebSphere MQ broker that is not part of a network, you are replacing it in the network and assigning all the function that was previously supported by that broker to a WebSphere Event Broker broker.

You must shutdown the WebSphere MQ broker before you start migration, and ensure that all applications that use the broker are also quiesced.

## Preparing for the migration

Before you can migrate a broker, you need to do some preparation.

1. Identify the WebSphere MQ broker that you are going to migrate.

The steps used here assume you have chosen the name WBRK\_BROKER for your new WebSphere Event Broker broker, and that the WebSphere MQ broker you are migrating is currently hosted by the queue manager MQPS\_BROKER1.

2. Back up the queue manager hosting the WebSphere MQ broker.

Ensure that this backup is complete backup before you start the migration process. This allows you to retrieve the old WebSphere MQ broker after successful migration, if you should need to do so for any reason. The *WebSphere MQ System Administration* book describes this backup process.

3. Quiesce any applications that are registered with the broker.

Any messages generated during the migration exercise are queued and could cause performance or capacity problems. Quiescing the applications as well as the broker ensures that publish/subscribe traffic is only generated when there is a broker ready to process it.

 End your WebSphere MQ broker operation: endmqbrk MQPS BROKER1

## Preparing the replacement broker

You are now ready to work with the new broker.

1. Create a WebSphere Event Broker broker.

You must create the new broker on the system on which the queue manager MQPS\_BROKER1 is defined. You must select the migration option (flag -m) on the command.

mqsicreatebroker WBRK\_BROKER -q MQPS\_BROKER1
-i mqbroker -a sample -n WBRKBKDB -m

- Start the new WebSphere Event Broker broker: mqsistart WBRK\_BROKER
- 3. Configure the broker in the workbench.

Create the new broker in the broker domain topology from the *Topology* view in the workbench. Save and deploy the topology. Create a default execution group and drag an empty .bar file onto the default execution group.

## Migrating the WebSphere MQ broker

The new WebSphere Event Broker broker is ready to receive migration data for the WebSphere MQ broker that it replaces.

 Migrate the WebSphere MQ broker function to the replacement WebSphere Event Broker broker by issuing the following command: migmqbrk -m MQPS BROKER1

This command is supplied as part of the WebSphere MQ Publish/Subscribe package on the Web. You must ensure you have the latest level of this command, and the *WebSphere MQ Publish/Subscribe User's Guide* that describes its use.

The command retrieves the persistent information (subscriptions and retained publications) from the WebSphere MQ broker, and sends it in specially constructed messages to the queue SYSTEM.BROKER.INTERBROKER.QUEUE on the new WebSphere Event Broker broker.

The message flow that services this queue (deployed when you deployed the broker and its default execution group) receives these messages and records the information. When all the messages have been processed, the message flow is terminated and cannot be re-initialized.

The migration command can only be re-invoked if the whole process of migration has not completed successfully. If any error occurs, for any reason, the WebSphere MQ broker is recoverable and can be restarted. You can then continue to use it. The WebSphere Event Broker broker also exists, but has not recorded any migration information. You can delete and create this broker to restart the migration process.

If the whole process succeeds, the WebSphere MQ broker no longer exists and cannot be recovered.

You receive the following message on successful completion of migration:

WebSphere MQ broker has been successfully migrated

When you have successfully migrated all the WebSphere MQ brokers that you plan to migrate, delete or rename the file strmqbrk.exe. This prevents any WebSphere MQ brokers from starting accidentally.

## Deploying the stream queues

The new WebSphere Event Broker broker is now set up to take over from the WebSphere MQ broker. You must create and deploy the message flows that it needs to activate the streams; you do not need to define the stream queues, because these are already defined to the queue manager. The queue definitions are not deleted when the migration takes place, and the same queue manager is used by the WebSphere MQ broker and the WebSphere Event Broker broker that has replaced it.

You can create the message flows you need by following these steps:

- 1. Start the workbench and select the message flow view.
- 2. For each stream, including the default stream:
  - a. Build a basic publish/subscribe message flow by copying and renaming the supplied publish/subscribe message flow.
  - b. Check the properties of the nodes in each message flow that you create.

You must set the input queue name (the stream queue) property in the input node. You must also set the implicitStreamNaming property for every non-default stream queue input node.

c. Finally, assign the message flow to an execution group of the broker WBRK\_BROKER, check in your changes, and deploy the broker.

# Migrating a WebSphere MQ broker network

The procedure that you must follow to migrate a WebSphere MQ broker that is part of a multi-broker network is basically the same as that needed to migrate a single broker.

Before you start the migration, you must consider:

- The order in which you migrate the brokers.
- The place of each broker in the network, and the relationships it has with its neighbors.
- The use of collectives in the WebSphere Event Broker network.

Refer to "Planning for migration" on page 32 for more information.

The following sequence of figures illustrates the migration of a network of three brokers. The actions taken to migrate the network assumes that the three brokers are migrated one at a time, and that all three are to be grouped in a single collective in the WebSphere Event Broker broker domain.

The WebSphere MQ broker network that is to be migrated has three brokers, the root (NEWYORK) and two children (LONDON and TOKYO).

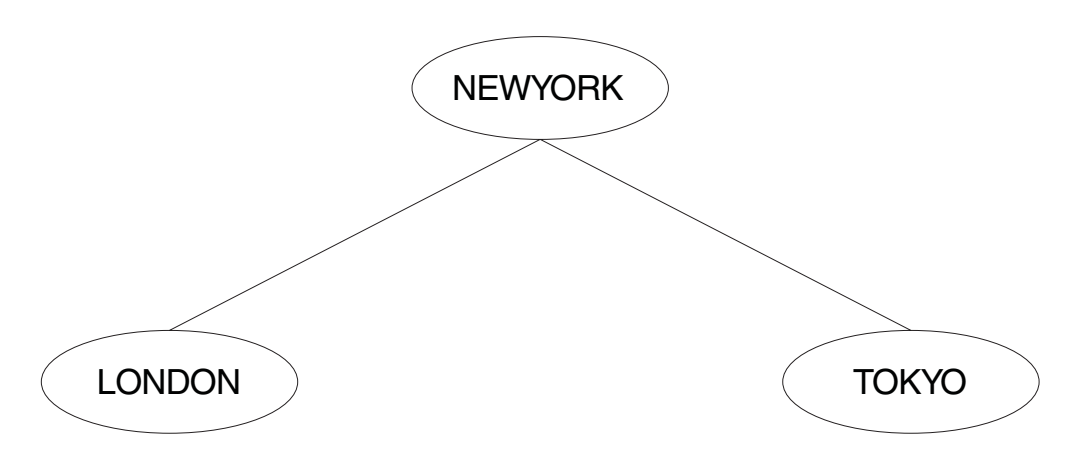

These brokers do not have to be migrated in any particular order. This example shows the migration being done in the following order:

- 1. LONDON
- 2. NEWYORK
- 3. TOKYO

The migration is completed in a number of separate steps. Each step is best taken when network traffic is low (for example, at weekends). The whole migration is planned in three stages:

## Stage 1: migration of the LONDON broker

The steps that you need to take to migrating a single broker within a network are exactly the same as those that you need to take to migrate a standalone WebSphere MQ broker. See "Migrating WebSphere MQ brokers" on page 39.

1. Quiesce all client applications at both the LONDON and NEWYORK brokers. This ensures that no publications are missed by any subscribers while the topology is being changed. 2. Quiesce all other brokers in the network (in this example, the TOKYO broker). This guarantees that no publications are delivered while the topology is being changed.

After the migration of the LONDON broker you have a mixed network, consisting of two WebSphere MQ brokers (NEWYORK and TOKYO) and one WebSphere Event Broker broker:

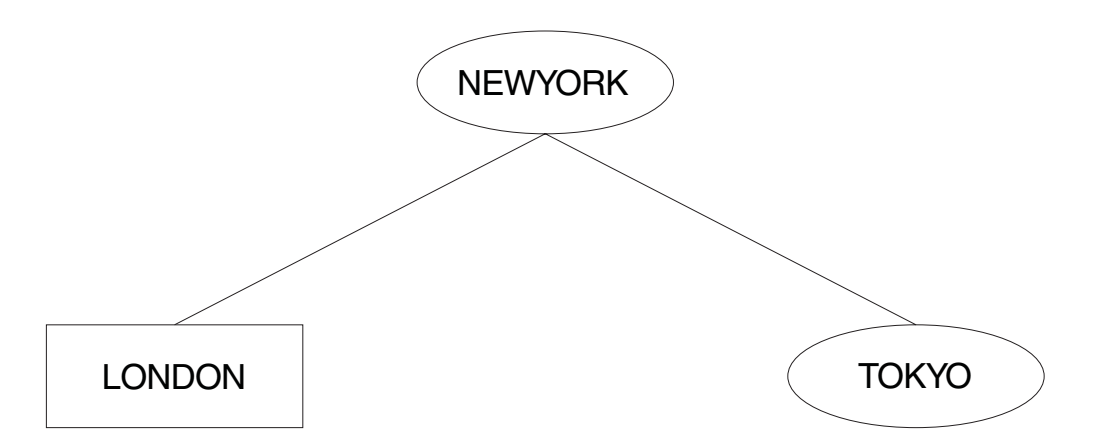

The connection between the LONDON and NEWYORK brokers is a WebSphere MQ connection. The workbench only recognizes WebSphere Event Broker brokers, and therefore only LONDON has been defined to it. A WebSphere Event Broker connection cannot be created at this stage.

This mixed network is in a perfectly valid state. It can remain in this state until you are ready to do the next stage of the migration.

# Stage 2: migration of the NEWYORK broker

Follow the step-by-step procedure for migrating a single broker for broker NEWYORK. This is described in "Migrating WebSphere MQ brokers" on page 39.

- 1. Quiesce all client applications at all brokers to which NEWYORK is a neighbor; in this network, LONDON and TOKYO. This ensures that no publications are missed by any subscribers while the topology is being changed.
- 2. Quiesce all the brokers in the network. This guarantees that no publications are delivered while the topology is being changed.

The network now contains two WebSphere Event Broker brokers (LONDON and NEWYORK), and one WebSphere MQ broker (TOKYO):

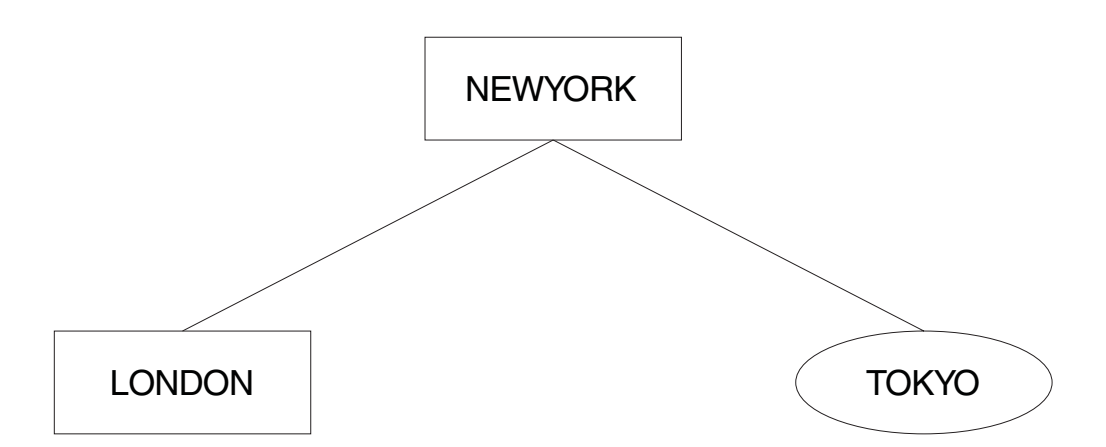

The LONDON and NEWYORK brokers are still connected by a WebSphere MQ connection. They can remain connected in this way for as long as necessary. However, to develop applications that use the functions provided by WebSphere Event Broker you must join the two WebSphere Event Broker brokers together using the workbench.

The connection can be upgraded to a WebSphere Event Broker connection by first removing the original WebSphere MQ connection between LONDON and NEWYORK.

To remove this connection, issue the WebSphere Event Broker command mqsiclearmqpubsub at both brokers:

mqsiclearmqpubsub NEWYORK -n LONDON mqsiclearmqpubsub LONDON -n NEWYORK

The network now looks like this:

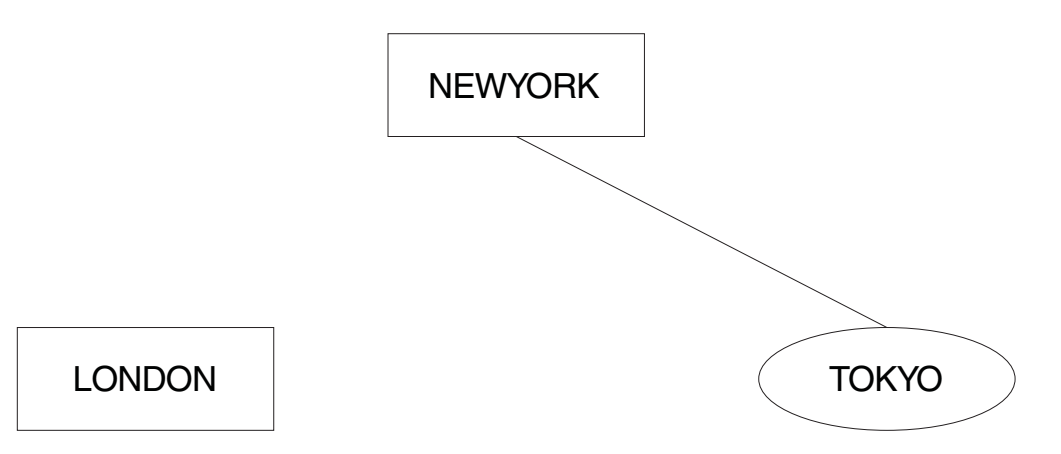

Now use the workbench to define the relationship between the two brokers, LONDON and NEWYORK. Both brokers are already defined, but the collective to which they are to be assigned is not. You can define this collective from the *Topology* view, and assign the two brokers to it. All brokers in a collective are assumed to be connected, so you do not have to make those connections using the workbench.

The new topology can now be deployed. The connection between LONDON and NEWYORK is now implemented using WebSphere Event Broker functions. The network is now:

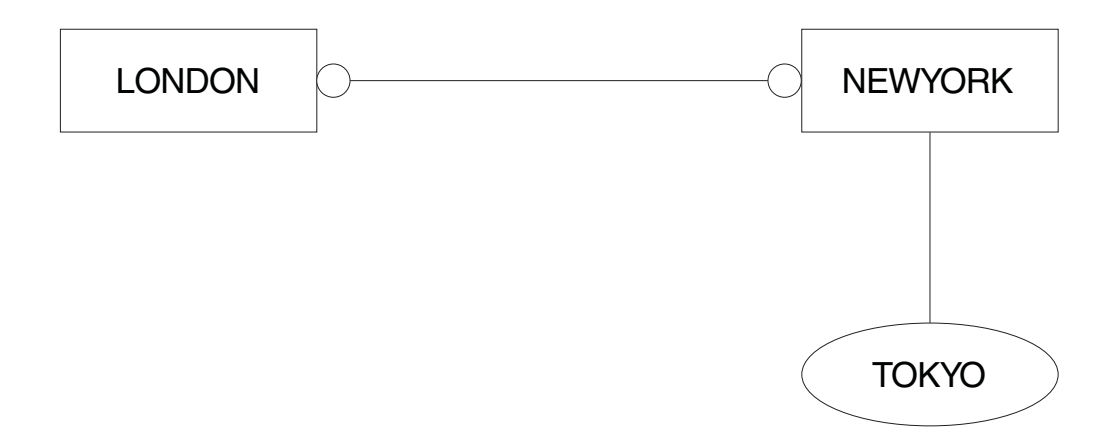

The two brokers, LONDON and NEWYORK, are no longer in a parent-child relationship but are neighbors within a collective. The topology of the WebSphere Event Broker network is not based on a hierarchical structure as was the WebSphere MQ network.

Now that LONDON and NEWYORK form a collective, there is no root node left in the WebSphere MQ network. NEWYORK is the gateway between the WebSphere MQ broker (TOKYO) and the WebSphere Event Broker collective of brokers.

# Stage 3: migration of the TOKYO broker

The final WebSphere MQ broker, TOKYO, is now ready to be migrated. Follow the procedure described in "Migrating WebSphere MQ brokers" on page 39.

The network is now:

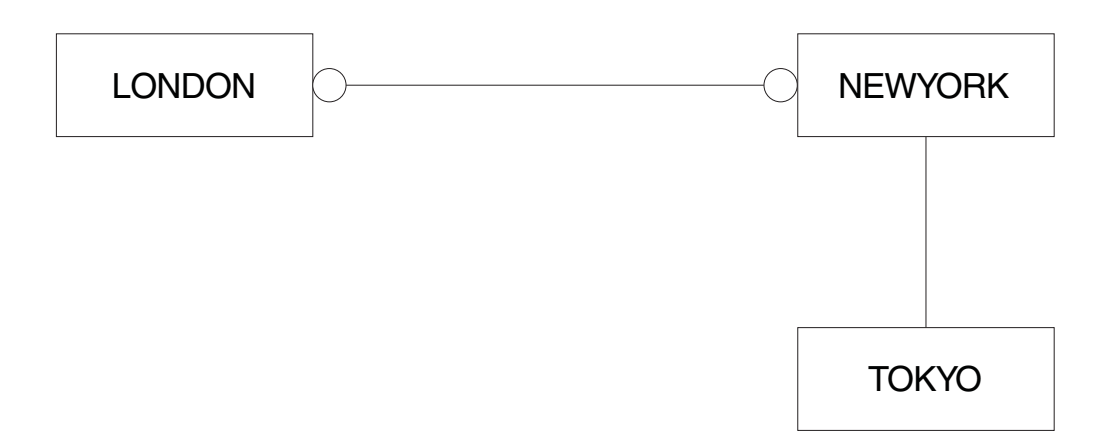

The WebSphere MQ connection between TOKYO and NEWYORK can now be broken. This is done by using the following commands: mqsiclearmqpubsub NEWYORK -n TOKYO mqsiclearmqpubsub TOKYO -n NEWYORK

Now use the workbench to add the TOKYO broker to the WebSphere Event Broker network, and to the collective. The operation of a collective requires that all brokers have direct physical connections with each other (via WebSphere MQ).

Before the topology of the new WebSphere Event Broker network can be deployed, a WebSphere MQ connection between LONDON and TOKYO is required. A series

of WebSphere MQ commands must be invoked to define the channels and transmission queues that support two-way traffic.

When you have completed the migration of all the brokers in the collective, you have removed the single point of failure at the NEWYORK broker. Subscribers on the LONDON broker can receive publications from the TOKYO broker even when the NEWYORK broker is not running.

Before migration, traffic between brokers was always routed through NEWYORK, the root node, which was therefore the single point of failure.

For further details of connecting brokers to each other, see Configuring the broker domain. For more general information about distributed WebSphere MQ networks, refer to *WebSphere MQ Intercommunication*.

When all migration and associated tasks have been completed, the network comprises a single collective, containing three WebSphere Event Broker brokers connected as equals.

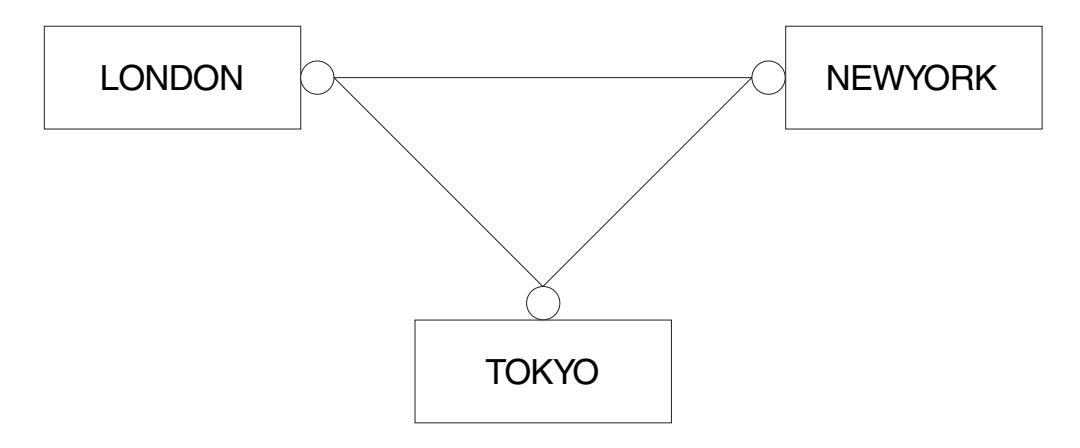

## A network of migrated brokers

The diagram below shows a mixed network of WebSphere Event Broker and WebSphere MQ brokers. Brokers NEWYORK, LONDON, and TOKYO have been migrated to form a WebSphere Event Broker collective. All the other brokers remain as WebSphere MQ brokers.

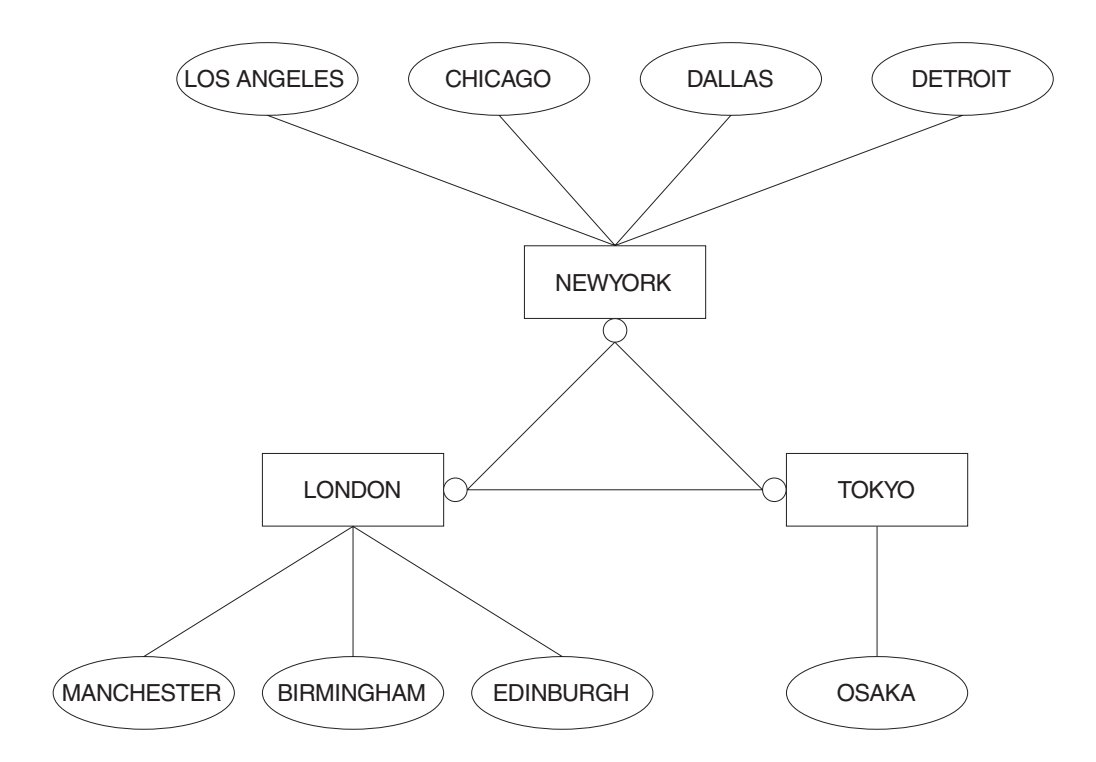

# Part 2. Reference

| Migration and upgrade                    |   | . 51 |
|------------------------------------------|---|------|
| Supported migration and upgrade paths .  |   | . 51 |
| Message flow migration notes             |   | . 52 |
| Migrating message flows from Version 2.1 |   | . 52 |
| Migrating a user-defined node            |   | . 53 |
| Migrating a flow containing WebSphere MQ | ) |      |
| Everyplace nodes                         |   | . 55 |
| Migration glossary                       |   | . 62 |

# Migration and upgrade

This section contains the following topics:

- "Supported migration and upgrade paths"
- "Migrating message flows from Version 2.1" on page 52
- "Migration glossary" on page 62

# Supported migration and upgrade paths

The following table shows the supported migration and upgrade paths to the Version 6.0 products:

| From                                                                                                    | You can migrate to                                                                                                    |
|----------------------------------------------------------------------------------------------------|----------------------------------------------------------------------------------------------------|
| MQSeries <sup>®</sup> Integrator Version 2.0.2                                                                                                    | • Migration from MQSeries Integrator<br>Version 2.0.2, or an earlier release, is not<br>supported.                                                         |
| WebSphere MQ Event Broker Version 2.1 (at any service level)                                                                                                    | <ul><li>WebSphere Event Broker Version 6.0</li><li>WebSphere Message Broker Version 6.0</li></ul>                                                          |
| WebSphere MQ Integrator Broker Version 2.1<br>(at CSD02 or later) <sup>1</sup>                                                                                     | • WebSphere Message Broker Version 6.0                                                                                                    |
| WebSphere MQ Integrator Version 2.1 (at CSD02 or later) <sup>1</sup>                                                                                               | <ul> <li>WebSphere Message Broker Version 6.0<sup>2</sup></li> <li>WebSphere Message Broker with Rules<br/>and Formatter Extension Version 6.0</li> </ul>  |
| WebSphere MQ Event Broker Version 2.1 (at<br>any service level) and WebSphere MQ<br>Integrator Broker Version 2.1 <sup>3</sup> (at CSD02 or<br>later) <sup>1</sup> | • WebSphere Message Broker Version 6.0                                                                                                    |
| WebSphere MQ Event Broker Version 2.1 (at<br>any service level) and WebSphere MQ<br>Integrator Version 2.1 <sup>3</sup> (at CSD02 or later) <sup>1</sup>           | <ul> <li>WebSphere Message Broker Version 6.0<sup>2</sup></li> <li>WebSphere Message Broker with Rules<br/>and Formatter Extension Version 6.0</li> </ul>  |
| WebSphere Business Integration Event<br>Broker Version 5.0                                                                                                    | <ul><li>WebSphere Event Broker Version 6.0</li><li>WebSphere Message Broker Version 6.0</li></ul>                                                          |
| WebSphere Business Integration Message<br>Broker Version 5.0                                                                                                    | • WebSphere Message Broker Version 6.0                                                                                                    |
| WebSphere Business Integration Message<br>Broker with Rules and Formatter Extension<br>Version 5.0                                                                 | <ul> <li>WebSphere Message Broker Version 6.0 <sup>4</sup></li> <li>WebSphere Message Broker with Rules<br/>and Formatter Extension Version 6.0</li> </ul> |
| WebSphere MQ Publish/Subscribe                                                                                                    | <ul><li>WebSphere Event Broker Version 6.0</li><li>WebSphere Message Broker Version 6.0</li></ul>                                                          |
| WebSphere Event Broker Version 6.0                                                                                                    | • WebSphere Message Broker Version 6.0                                                                                                    |

#### Notes:

1. If you have applied CSD02, CSD03, CSD04, or CSD05 to Version 2.1, you must apply an additional APAR (IY45459) in order for migration to be successful. APAR IY45459 is included in CSD06.

- 2. This migration path is possible only if you have not used the New Era of Networks Rules and Formatter support in WebSphere MQ Integrator Version 2.1, or you do not want to continue using it after the migration.
- **3**. Two broker domains are merged into one broker domain during the migration.
- 4. This migration path is possible only if you have not used the Rules and Formatter function in WebSphere Business Integration Message Broker with Rules and Formatter Extension Version 5.0, or you do not want to continue using it after the migration.

# Message flow migration notes

This section provides reference information to assist you when you migrate message flows to WebSphere Event Broker Version 6.0. It contains the following topics:

- "Migrating message flows from Version 2.1"
- "Migrating a user-defined node" on page 53
- "Migrating a flow containing WebSphere MQ Everyplace nodes" on page 55

If you are using the Version 5.1 Message Brokers Toolkit, replace all references to "Version 5.0" with "Version 5.1".

# Migrating message flows from Version 2.1

In order to migrate message sets from Version 2.1 to Version 6.0 you need to use the mqsimigratemsgflows command. It is not necessary to use this command when migrating from Version 5.0 to Version 6.0.

## When using this command note the following

- Export flows from Version 2.1 to an export file. You can use SupportPac utilities to create the files, and these exported files are the input to the migration process.
- Flows that are found in multiple export files are migrated each time that they occur. When migrating a flow, any previous flow with the same name is overwritten without warning.
- Flows and their related subflows should be exported to the same file. This is the default Version 2.1 export behavior. This helps you to identify and resolve references to the other flows and subflows, and to rename objects consistently. The migration uses the name of the flow rather than the UUID to link flows and subflows and to name the message flow file.
- If a flow refers to a subflow that cannot be located, but appears to be in the project, it is possible that it has been migrated separately, and was internally referenced in an inconsistent manner due to renaming. To correct the situation, export the flows again in the same export file.
- When the migration is complete and you open the workbench, open the project if it is closed, or refresh the project and rebuild it if it is open.

## Promoted property name

In Version 2.1, when a promoted property is created through the drag and drop process, the property name (xmi.label) is set to be the translation of the attribute name. The original attribute name must not contain spaces otherwise it is rejected by the broker. However, promoted attributes are never sent to the broker, so they might, in Version 2.1, have contained spaces.

When the flow is migrated, the original name is lost and only the translation is kept. As the promoted attribute can override several attributes, the original name must correspond to the translated name.

The solution is to generate a suitable attribute name by replacing spaces or other offending characters with the unicode representation. The *propertyName* attribute of the propertyDescriptor is set to key=Property.<the translated attribute name>. The UI returns <the translated attribute name>

However, migrated flows have not retained the attribute system name, only the translated name. It is therefore difficult or impossible to locate the original attribute.

## Converting Version 2.1 names that are not valid

Flows and properties can contain names that are not valid in Version 6.0. If this situation arises, the following transformation occurs. Each offending character is replaced with a series of characters representing its unicode code point. For example, an exclamation mark ("!") is replaced with X0026. This is explained in the report file that is generated.

This transformation is deterministic. If a flow is migrated on another occasion, which refers to a flow with a character that is not valid, both names are transformed in the same way.

These transformations do not result in conflicting names except in extremely rare circumstances. A conflict might occur because a Unicode code point sequence occurs in a name precisely where the corresponding character occurs in another name which is otherwise identical. In this case you must rename one of these flows or properties and re-export the flows. Select a new name that does not contain a Unicode code point sequence ('Xnnnn') and rename the message flow in the Control Center before you migrate. Never rename a .msgflow file in the file system, always use the Control Center or the workbench to perform renaming tasks.

# Mapping of node type

Version 2.1 nodes are converted to Version 6.0 nodes as follows:

| Version 2.1 node | Version 6.0 |
|------------------|-------------|
| Compute          | Compute     |
| Database         | Database    |
| DataDelete       | Database    |
| DataInsert       | Database    |
| DataUpdate       | Database    |
| Extract          | Compute     |
| Filter           | Filter      |
| Warehouse        | Database    |

# Migrating a user-defined node

Before you start

You must have a user-defined extension installed on your system, as described in Installing a user-defined extension on a broker domain.

If you are using the Version 5.1 Message Brokers Toolkit, replace all references to "Version 5.0" with "Version 5.1".

You can migrate a user-defined node in one of two ways:

- "Migrating a user-defined node through the Message Brokers Toolkit"
- "Migrating a user-defined node manually"

#### Migrating a user-defined node through the Message Brokers Toolkit

You can deploy a user-defined node that is written in the Version 5.0 Message Brokers Toolkit on the Version 6.0 Message Brokers Toolkit. Before you can deploy the user-defined node, you must migrate the user-defined node to the Version 6.0 Message Brokers Toolkit.

To migrate from the Version 5.1 or the Version 5.1.1Message Brokers Toolkit to the Version 6.0 Message Brokers Toolkit, complete the following steps:

- 1. Import the user-defined node project into the Version 6.0 Message Brokers Toolkit.
- Select your user-defined node project in the Package Explorer, and click Project > Clean Project..

To migrate from the Version 5.0 Message Brokers Toolkit to the Version 6.0 Message Brokers Toolkit, complete the following steps:

- 1. Import the user-defined node project into the Version 6.0 Message Brokers Toolkit.
- Select your user-defined node project in the Package Explorer, and click Project
   > Clean Project.
- 3. Modify the <requires> element in the plugin.xml file in the user-defined node project root to match the following:

<requires>

```
<import match="greaterOrEqual" plugin="com.ibm.etools.mft.api" version="6.0.0"/>
</requires>
```

4. Modify the "org.eclipse.help.contexts" extension in the same plugin.xml file to match the following:

```
<extension point="org.eclipse.help.contexts">
    <contexts file="HelpContexts.xml"/>
</extension>
```

When you have migrated your user-defined nodes, you do not need to migrate any message flows that contain the user-defined node.

#### Migrating a user-defined node manually

To migrate a user-defined node manually, complete the following steps:

1. Put a copy of your compiled or packaged user-defined extension file on every broker system from which you intend to use it.

If all of your brokers are on the same machine type, you can build the user-defined extension file once and distribute it to each of your systems. If you have a cluster that consists of one AIX, one Solaris, and one Windows broker, you must build the files separately on each machine type.

2. Specify the directory in which to put the file, by using either the mqsichangebroker command or the mqsicreatebroker command.

In previous versions, the .lil or .jar file would be saved in the install directory. Do not save the .lil or .jar file in the WebSphere Event Broker install directory.

For C user-defined extensions, it is recommended that the .pdb file, which corresponds to the .lil file, is also stored in the chosen directory. The .pdb file provides symbolic information that is used by WebSphere Event Broker when displaying stack diagnostic information in the event of access violations or other software malfunctions.

**3**. Stop and start each broker. This is to ensure that the existence of a new file is detected.

There are two situations where a broker restart is not necessary:

- If you have created an execution group in the Toolkit, and there is nothing yet deployed to it, you can add the .lil, .pdb, and .jar file to your chosen directory.
- If something has already been deployed to the execution group you that want to use, add the .lil, .pdb, or .jar file to your chosen directory and then use the mqsireload command to restart the group. It is not possible to overwrite an existing file on the Windows platform when the broker is running because of the file lock that is put in place by the operating system.

These two approaches should be used with caution because any execution group that is connected to the same broker will also detect the new .lil, .pdb, and .jar files when that execution group is restarted, or when something is first deployed to that execution group. By using the more conventional way of restarting the broker, you ensure that anyone with an interest in a particular execution group is made aware that recent changes have been made to the broker.

These two situations assume that you have already completed the previous step, and have therefore used either the mqsichangebroker command or the mqsicreatebroker command to notify the broker of the directory in which the user-defined extension files have been placed.

When you have installed a user-defined node, it is referred to by its schema and name, just like a message flow.

# Migrating a flow containing WebSphere MQ Everyplace nodes

The support for connecting WebSphere MQ Everyplace device clients to WebSphere Event Broker has changed in WebSphere Message Broker Version 6.0.

This page summarizes the changes, and the subsequent pages describe the situation in more detail:

- 1. Migrating an MQe flow (this page)
- 2. "Designing MQe connections" on page 56
- 3. "Deploying an MQe flow" on page 58
- 4. "Configuring after MQe flow deployment" on page 60

#### **Previous versions**

- You can use either of these connection configurations:
  - MQe device client <--connects to--> MQe gateway <--connects to--> Broker (using MQInput and MQOutput nodes)

- MQe device client <--connects to--> Broker (using MQeInput and MQeOutput nodes)
- The MQe code level contained within the MQe nodes in the broker is at a fixed version, and you can not independently update it.

#### Version 6.0

- The MQeInput and MQeOutput nodes do not exist (the broker has no MQe code within it).
- You can use only this connection configuration:
  - MQe device client <--connects to--> MQe gateway <--connects to--> Broker (using MQInput and MQOutput nodes)
- You must install WebSphere MQ Everyplace separately. The MQe code is now all contained in that separate installation and it can be upgraded independently to newer versions.
- You can still import or create a flow with MQe nodes in it, and save it and deploy it to a broker:
  - The bar files generated will be exactly the same as before.
  - When you deploy to a previous version broker, the flow will work just as before.
  - When you deploy to a Version 6.0 broker, the broker runtime interprets the bar file differently, changing the MQeInput and MQeOutput nodes into MQInput and MQOutput nodes, ignoring some MQe node attributes and reinterpreting others.

This way you can migrate your existing MQe flows unchanged to WebSphere Message Broker Version 6.0 (you must configure the MQe gateway according to the reinterpreted attributes).

Attention: The use of flows containing MQeInput and MQeOutput nodes in WebSphere Message Broker Version 6.0 is deprecated. The behavior described here is intended only for when you are deploying from Version 6.0 to a previous version, and to provide a route for migration. Redesign your flows to remove the MQe nodes and replace them with MQ nodes configured to your own specifications and coordinated with your MQe Gateway configuration.

• If you are using MQeOutput nodes with the *Destination Mode* property set to Destination List, when you migrate your MQe flows to a Version 6.0 broker, change the *Destination Mode* property to Reply to Queue then redeploy the modified flows. You can use either the Version 6.0 or previous version of the Message Brokers Toolkit to perform the redeployment.

If you want to use MQe connections with WebSphere Message Broker Version 6.0 see the subsequent pages for more details, starting with "Designing MQe connections."

For help with configuring WebSphere MQ Everyplace see the documentation supplied with that product.

## **Designing MQe connections**

This page is part of a set of related pages that are best read in total and in sequence:

- 1. "Migrating a flow containing WebSphere MQ Everyplace nodes" on page 55
- 2. Designing MQe connections (this page)

- 3. "Deploying an MQe flow" on page 58
- 4. "Configuring after MQe flow deployment" on page 60

This page describes the connection possibilities between WebSphere MQ Everyplace device clients and WebSphere Event Broker.

The following two diagrams illustrate the possibilities visually, and a table follows with the details.

- 1. The connection options for previous versions:
  - a. Directly

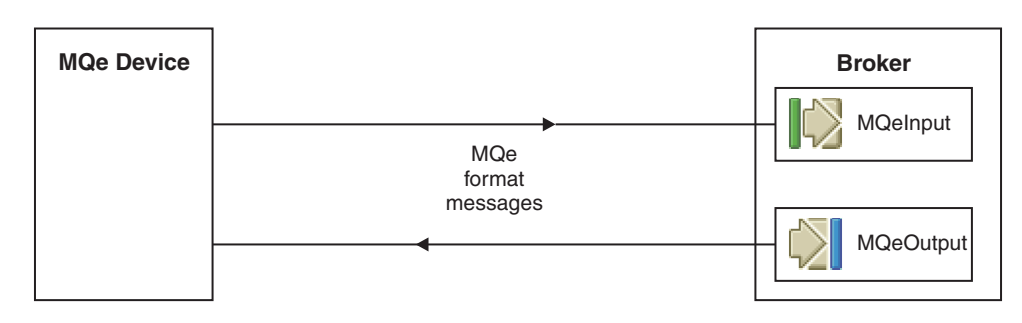

b. Via MQe Gateway

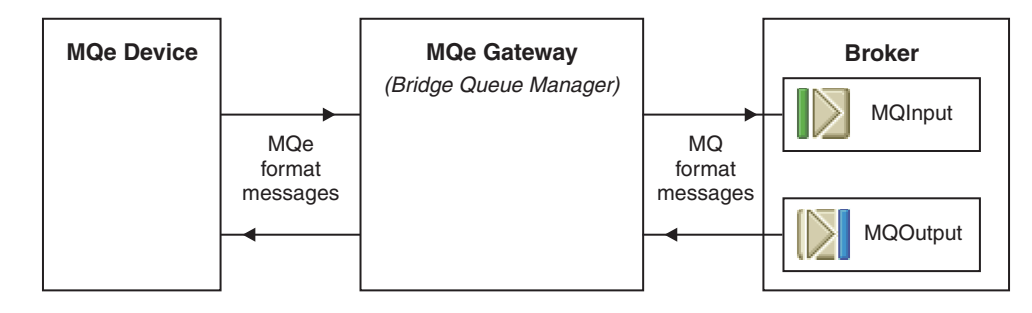

- 2. The connection options for Version 6:
  - Via MQe Gateway

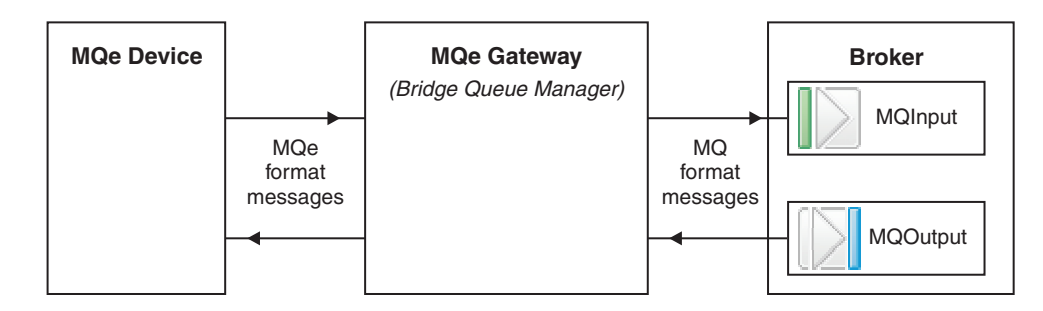

Table 1. Connection possibilities between WebSphere MQ Everyplace device clients and WebSphere Event Broker

| Connection considerations                                                     | Previous versions | Version 6 |
|-------------------------------------------------------------------------------|-------------------|-----------|
| MQe devices connect directly to the broker                                    | Yes               | No        |
| MQe devices connect to an<br>MQe Gateway, then that<br>connects to the broker | Yes               | Yes       |

Table 1. Connection possibilities between WebSphere MQ Everyplace device clients and WebSphere Event Broker (continued)

| Connection considerations                             | Previous versions       | Version 6      |
|-------------------------------------------------------|-------------------------|----------------|
| The format of messages into and out of the broker is: | MQe format or MQ format | MQ format only |

The next page in this set is "Deploying an MQe flow."

For help with configuring WebSphere MQ Everyplace see the documentation supplied with that product.

# Deploying an MQe flow

This page is part of a set of related pages that are best read in total and in sequence:

- 1. "Migrating a flow containing WebSphere MQ Everyplace nodes" on page 55
- 2. "Designing MQe connections" on page 56
- 3. Deploying an MQe flow (this page)
- 4. "Configuring after MQe flow deployment" on page 60

The following table describes the deployment possibilities of a flow containing MQeInput and MQeOutput nodes.

Attention: The use of flows containing MQeInput and MQeOutput nodes in WebSphere Message Broker Version 6.0 is deprecated. The behavior described here is intended only for when you are deploying from Version 6.0 to a previous version, and to provide a route for migration. Redesign your flows to remove the MQe nodes and replace them with MQ nodes configured to your own specifications and coordinated with your MQe Gateway configuration.

| Deploy from      | Deploy to        | Result                                                                                                    |  |
|------------------|------------------|----------------------------------------------------------------------------------------------------|--|
| Previous version | Previous version | Works as before                                                                                                    |  |
| Previous version | Version 6        | Not possible - instead you<br>must import your old flow<br>into your Version 6 Message<br>Brokers Toolkit and then<br>deploy from there. <sup>1</sup>                                                                                                    |  |
| Version 6        | Previous version | Works as before. <sup>2</sup>                                                                                                    |  |
| Version 6        | Version 6        | Works when you set up an<br>appropriately configured<br>MQe gateway. When the<br>broker receives the bar file,<br>the MQeInput and<br>MQeOutput nodes in the<br>flow are converted into<br>MQInput and MQOutput<br>nodes reconfigured as<br>detailed below |  |

Table 2. Deployment possibilities between previous versions and version 6

Table 2. Deployment possibilities between previous versions and version 6 (continued)

| Deploy from                                                    | Deploy to                                                        | Result                                                                         |
|----------------------------------------------------------------|------------------------------------------------------------------|--------------------------------------------------------------------------------|
| Notes:                                                         |                                                                  |                                                                                |
| <ol> <li>When you save the MQe nodes is not deploy.</li> </ol> | e flow in Version 6 you see ar<br>v deprecated. You can override | n error message saying that the use of<br>e the error and continue to save and |
| 2. The bar files gene                                          | rated by Version 6 contain XM                                    | IL that is exactly the same as previous                                        |
| versions.                                                      |                                                                  |                                                                                |

The following list details what happens to all the MQe node attributes when the node is converted into an MQ node. (For a summary of the key attributes, see the next page in this set, "Configuring after MQe flow deployment" on page 60).

Table 3. How MQe node attributes are converted to MQ node attributes

| MQeInput and MQeOutput node<br>properties panels                                                                                                    | Converted MO node properties                                                                                                    |
|----------------------------------------------------------------------------------------------------|----------------------------------------------------------------------------------------------------|
| General panel attributes                                                                                                    | ~ 1 1                                                                                                    |
| <ul> <li>Trace</li> <li>Trace Filename</li> <li>Use Config check box</li> <li>Config Filename</li> <li>Queue Manager Name</li> <li>Queue Name</li> </ul>                         | <ul> <li>All discarded except:</li> <li>Queue Manager Name</li> <li>Queue Name</li> <li>Do your tracing in the normal way for<br/>WebSphere Event Broker, as described in<br/>Using trace. When this flow is traced the<br/>MQ nodes will be seen, not the MQe nodes<br/>in the flow in the deployed bar file, which<br/>have been converted.</li> </ul> |
| Registry panel attributes                                                                                                    |                                                                                                    |
| <ul> <li>Registry type</li> <li>Directory</li> <li>PIN</li> <li>Certificate Request PIN</li> <li>Keyring Password</li> <li>Certificate Host</li> <li>Certificate Port</li> </ul> | All discarded.<br>These attributes concern MQe registry and<br>security, and you configure that on your<br>MQe gateway.                                                                                                    |
| Listener panel attributes                                                                                                    |                                                                                                    |
| <ul> <li>Listener Type</li> <li>Host Name</li> <li>Port</li> <li>Time Interval</li> </ul>                                                                                        | All discarded.<br>You configure these attributes on your MQe<br>gateway and your broker queue manager.                                                                                                    |

To use such a deployment you must create a suitable configuration on the broker queue manager for the converted nodes to work, as described in the next page, "Configuring after MQe flow deployment" on page 60.

For help with configuring WebSphere MQ Everyplace see the documentation supplied with that product.

# Configuring after MQe flow deployment

This page is part of a set of related pages that are best read in total and in sequence:

- 1. "Migrating a flow containing WebSphere MQ Everyplace nodes" on page 55
- 2. "Designing MQe connections" on page 56
- 3. "Deploying an MQe flow" on page 58
- 4. Configuring after MQe flow deployment (this page)

When you deploy a flow containing MQeInput and MQeOutput nodes on WebSphere Message Broker Version 6.0 the nodes are converted to MQInput and MQOutput nodes (for full details see "Deploying an MQe flow" on page 58).

Attention: The use of flows containing MQeInput and MQeOutput nodes in WebSphere Message Broker Version 6.0 is deprecated. The behavior described here is intended only for when you are deploying from Version 6.0 to a previous version, and to provide a route for migration. Redesign your flows to remove the MQe nodes and replace them with MQ nodes configured to your own specifications and coordinated with your MQe Gateway configuration.

When the MQe nodes are converted at deployment time into MQ nodes, the *queue manager name* and *queue name* attributes are preserved, and you must create a configuration on the broker queue manager to handle them.

For example, suppose you have a flow like this simplified one containing MQeInput and MQeOutput nodes:

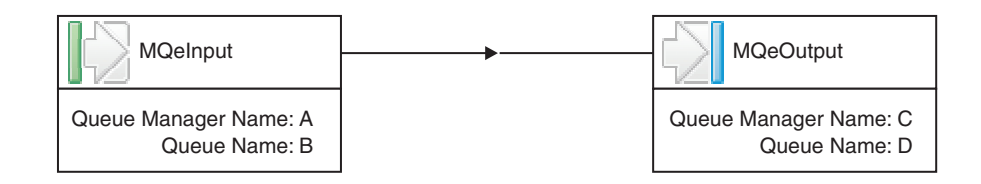

The following diagram shows this flow connected directly to MQe devices, as it would be used on a previous version broker:

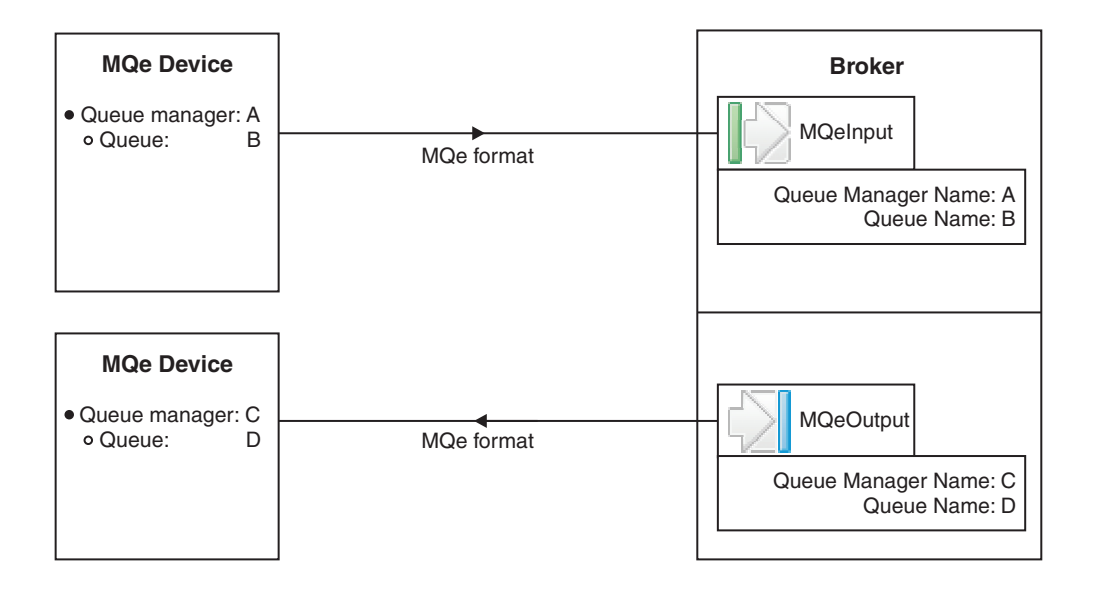

When you deploy this flow to a Version 6.0 broker you must create a configuration as shown here:

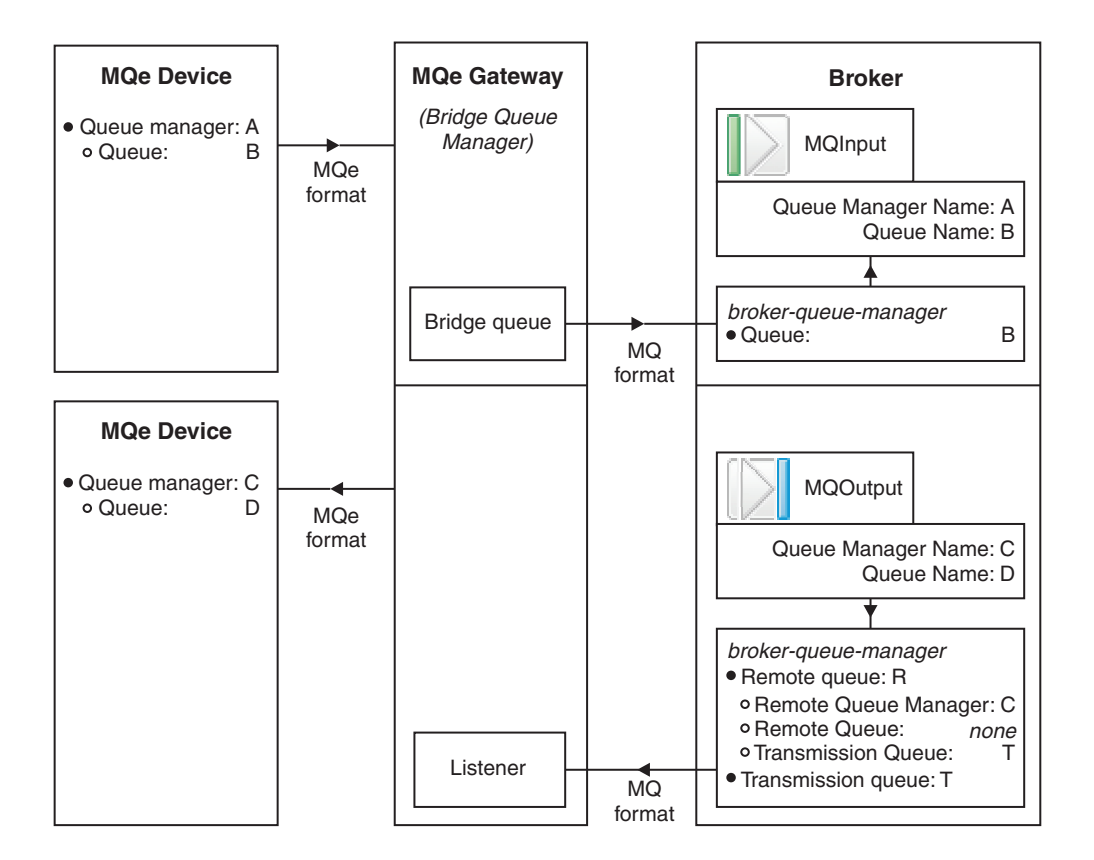

Configuration details:

- 1. Configure your broker queue manager with the following:
  - A local queue named B
  - A remote queue definition R with these attributes:
    - Remote Queue Manager = C
    - Remote Queue = none (leave blank)

Transmission Queue = T

This remote queue definition will match all messages destined for any queue on queue manager C and put them to the transmission queue.

- 2. Configure your MQe gateway with the following:
  - Provision for accepting messages from an MQe device with queue manager A and queue B, transforming the format from MQe to MQ, and putting them onto a bridge queue,
  - A bridge queue that puts messages to queue B on the broker queue manager.
  - A listener that reads messages from transmission queue T on the broker queue manager,
  - Provision for transforming the message format of the messages on queue T from MQ to MQe format, and sending them to the MQe device with queue manager C and queue D.

For help with configuring WebSphere MQ Everyplace see the documentation supplied with that product.

# Migration glossary

This glossary lists differences in terminology between WebSphere Event Broker Version 6.0 and previous versions of the product.

For a full list of terms and abbreviations used by the product documentation, and for definitions that are more complete, see Glossary of terms and abbreviations.

#### A

#### assigned message flow

In Version 2.1, a message flow that is assigned to an execution group. In Version 6.0, when you add a message flow to a broker archive (bar) file and deploy the bar file to an execution group, implicitly the message flow is assigned to the execution group.

#### assigned message flow properties

In Version 2.1, the properties of an assigned message flow. In Version 6.0, you specify the equivalent properties in the deployment descriptor of a broker archive (bar) file.

#### Assignments view

In Version 2.1, the user interface in the Control Center that is used to assign message flows to an execution group. In Version 6.0, the equivalent function is provided by the Broker Administration perspective of the workbench. When you add message flows to a broker archive (bar) file and deploy the bar file to an execution group, implicitly the message flows are assigned to the execution group.

#### B

#### built-in node

In Version 6.0, a message processing node that is supplied by the product. In Version 2.1, this is referred to as an IBM Primitive node.

#### С

#### check in

In Version 2.1, a Control Center action that stores a new or updated

resource in the Configuration Manager. In Version 6.0, equivalent check in function might be provided by an external repository associated with the workbench.

#### check out

In Version 2.1, a Control Center action that extracts a resource from the Configuration Manager and locks it for local modification by a user. In Version 6.0, equivalent check out function might be provided by an external repository associated with the workbench.

#### **Configuration Manager**

In Version 6.0, the Configuration Manager does not store message flow definitions. Instead, these definitions are stored in the local file system or in an external repository associated with the workbench. In addition, in Version 6.0 the Configuration Manager no longer uses an external database to store the domain configuration. The Configuration Manager now uses an internal repository instead.

#### connection

In Version 6.0, this represents the flow of control and data between two message processing nodes. In Version 2.1, this is referred to as a connector.

#### connector

In Version 2.1, this represents the flow of control and data between two message processing nodes. In Version 6.0, this is referred to as a connection.

#### **Control Center**

In Version 2.1, the graphical user interface that provides the function to define, configure, deploy, and monitor resources. In Version 6.0, this function is provided, with enhancements, by the Message Brokers Toolkit, which is also known as the workbench.

### I

#### **IBM Primitive node**

In Version 2.1, a message processing node that is supplied by the product. In Version 6.0, this is referred to as a built-in node.

#### Input Terminal node

In Version 2.1, an IBM Primitive node through which a message is received by a subflow. In Version 6.0, this function is provided by the Input node.

#### Μ

#### Message Brokers Toolkit

In Version 6.0, the development and operational management environment for a broker domain. It is also referred to as the workbench. In Version 2.1, the Control Center provides this function.

#### 0

#### **Operations view**

In Version 2.1, the Control Center view that is used to manage and monitor the brokers in a broker domain. In Version 6.0, the equivalent function is provided by the Domains and Alerts views in the Broker Administration perspective of the workbench.

#### **Output Terminal node**

In Version 2.1, an IBM Primitive node through which a message is propagated by a subflow. In Version 6.0, this function is provided by the Output node.

### S

#### shared

In Version 2.1, configuration repository and message repository data that is shared by Control Center users. In Version 6.0, equivalent function might be provided by an external repository associated with the workbench.

#### Т

#### traffic light status icon

In Version 2.1, an icon next to a message flow, execution group, or broker in the Domain Topology pane of the Operations view in the Control Center. A green traffic light indicates that the resource is running, and a red traffic light indicates that it is not running. In Version 6.0, an alert appears in the Alerts view in the Broker Administration perspective of the workbench only when the resource is not running.

#### U

#### unlock

In Version 2.1, the action to end the checked out state of a resource in such a way that any changes made to the resource since it was checked out are not stored in the Configuration Manager. In Version 6.0, the equivalent function might be provided by an external repository associated with the workbench.

#### V

view In Version 2.1, a user interface in the Control Center that enables a user to perform a specified task. There are eight views: Message Sets, Message Flows, Topology, Assignments, Topics, Operations, Subscriptions, and Log. In Version 6.0, a view is a component of a perspective in the workbench. To perform a specified task, the user selects the appropriate perspective and then uses a combination of one or more views and an editor.

#### W

#### workbench

See Message Brokers Toolkit.
Part 3. Appendixes

### **Appendix.** Notices

This information was developed for products and services offered in the U.S.A.

IBM may not offer the products, services, or features discussed in this information in other countries. Consult your local IBM representative for information on the products and services currently available in your area. Any reference to an IBM product, program, or service is not intended to state or imply that only that IBM product, program, or service may be used. Any functionally equivalent product, program, or service that does not infringe any IBM intellectual property right may be used instead. However, it is the user's responsibility to evaluate and verify the operation of any non-IBM product, program, or service.

IBM may have patents or pending patent applications covering subject matter described in this information. The furnishing of this information does not give you any license to these patents. You can send license inquiries, in writing, to:

IBM Director of Licensing IBM Corporation North Castle Drive Armonk, NY 10504-1785 U.S.A.

For license inquiries regarding double-byte (DBCS) information, contact the IBM Intellectual Property Department in your country or send inquiries, in writing, to:

IBM World Trade Asia Corporation Licensing 2-31 Roppongi 3-chome, Minato-ku Tokyo 106-0032, Japan

The following paragraph does not apply to the United Kingdom or any other country where such provisions are inconsistent with local law:

INTERNATIONAL BUSINESS MACHINES CORPORATION PROVIDES THIS PUBLICATION "AS IS" WITHOUT WARRANTY OF ANY KIND, EITHER EXPRESS OR IMPLIED, INCLUDING, BUT NOT LIMITED TO, THE IMPLIED WARRANTIES OF NON-INFRINGEMENT, MERCHANTABILITY OR FITNESS FOR A PARTICULAR PURPOSE. Some states do not allow disclaimer of express or implied warranties in certain transactions, therefore, this statement may not apply to you.

This information could include technical inaccuracies or typographical errors. Changes are periodically made to the information herein; these changes will be incorporated in new editions of the information. IBM may make improvements and/or changes in the product(s) and/or the program(s) described in this information at any time without notice.

Any references in this information to non-IBM Web sites are provided for convenience only and do not in any manner serve as an endorsement of those Web sites. The materials at those Web sites are not part of the materials for this IBM product and use of those Web sites is at your own risk. IBM may use or distribute any of the information you supply in any way it believes appropriate without incurring any obligation to you.

Licensees of this program who wish to have information about it for the purpose of enabling: (i) the exchange of information between independently created programs and other programs (including this one) and (ii) the mutual use of the information which has been exchanged, should contact:

IBM United Kingdom Laboratories, Mail Point 151, Hursley Park, Winchester, Hampshire, England SO21 2JN

Such information may be available, subject to appropriate terms and conditions, including in some cases, payment of a fee.

The licensed program described in this information and all licensed material available for it are provided by IBM under terms of the IBM Customer Agreement, IBM International Programming License Agreement, or any equivalent agreement between us.

Any performance data contained herein was determined in a controlled environment. Therefore, the results obtained in other operating environments may vary significantly. Some measurements may have been made on development-level systems and there is no guarantee that these measurements will be the same on generally available systems. Furthermore, some measurements may have been estimated through extrapolation. Actual results may vary. Users of this document should verify the applicable data for their specific environment.

Information concerning non-IBM products was obtained from the suppliers of those products, their published announcements or other publicly available sources. IBM has not tested those products and cannot confirm the accuracy of performance, compatibility or any other claims related to non-IBM products. Questions on the capabilities of non-IBM products should be addressed to the suppliers of those products.

All statements regarding IBM's future direction or intent are subject to change or withdrawal without notice, and represent goals and objectives only.

This information includes examples of data and reports used in daily business operations. To illustrate them as completely as possible, the examples include the names of individuals, companies, brands, and products. All of these names are fictitious and any similarity to the names and addresses used by an actual business enterprise is entirely coincidental.

#### COPYRIGHT LICENSE:

This information contains sample application programs in source language, which illustrate programming techniques on various operating platforms. You may copy, modify, and distribute these sample programs in any form without payment to IBM, for the purposes of developing, using, marketing or distributing application programs conforming to the application programming interface for the operating platform for which the sample programs are written. These examples have not

been thoroughly tested under all conditions. IBM, therefore, cannot guarantee or imply reliability, serviceability, or function of these programs.

Each copy or any portion of these sample programs or any derivative work, must include a copyright notice as follows:

(C) (*your company name*) (*year*). Portions of this code are derived from IBM Corp. Sample Programs. © Copyright IBM Corp. \_*enter the year or years\_*. All rights reserved.

#### **Trademarks**

The following terms are trademarks of International Business Machines Corporation in the United States, other countries, or both:

| AIX            | CICS        | Cloudscape                          |
|----------------|-------------|-------------------------------------|
| DB2            | DB2 Connect | DB2 Universal Database              |
| developerWorks | Domino      |                                     |
| Everyplace     | FFST        | First Failure Support<br>Technology |
| IBM            | IBMLink     | IMS                                 |
| IMS/ESA        | iSeries     | Language Environment                |
| Lotus          | MQSeries    | MVS                                 |
| NetView        | OS/400      | OS/390                              |
| pSeries        | RACF        | Rational                            |
| Redbooks       | RETAIN      | RS/6000                             |
| SupportPac     | Tivoli      | VisualAge                           |
| WebSphere      | xSeries     | z/OS                                |
| zSeries        |             |                                     |

Java and all Java-based trademarks and logos are trademarks of Sun Microsystems, Inc. in the United States, other countries, or both.

Microsoft, Windows, Windows NT, and the Windows logo are trademarks of Microsoft Corporation in the United States, other countries, or both.

Intel and Pentium are trademarks or registered trademark of Intel Corporation or its subsidiaries in the United States and other countries.

UNIX is a registered trademark of The Open Group in the United States and other countries.

Linux is a trademark of Linus Torvalds in the United States, other countries, or both.

Other company, product, or service names may be trademarks or service marks of others.

# Index

#### В

backup resources Version 2.1 10 Version 5.0 21 broker networks migration, keeping separate 33 brokers migrating Version 5.0 25

# С

coexistence 3 commands issuing from a program after migration 13 Configuration Manager migrating Version 5.0 22

# Η

heterogeneous networks creating 33 deleting brokers in 39

# L

leaf nodes adding 34

## Μ

Message Brokers Toolkit migrating Version 5.0 21 message flows migrating notes 52 migration 3 brokers Version 5.0 25 conditions Message Brokers Toolkit 4 Configuration Manager Version 5.0 22 high availability Version 5.0 domain 18 issuing commands from a program after migration 13 large Version 5.0 domain 17 Message Brokers Toolkit Version 5.0 21 MQe flow 55 multiple Version 5.0 domains 18 planning publish/subscribe 32 Version 2.1 9

migration (continued) planning (continued) Version 5.0 16 product to product 3 publish/subscribe applications 32 small Version 5.0 domain 17 supported migration paths 51 tooling Version 5.0 21 User Name Server Version 5.0 27 Version 2.1 5 Version 5.0 15 version to version 3 WebSphere MQ broker network 43 WebSphere MQ brokers 40 MQe flow, migrating 55

### Ρ

parent nodes adding 36 planning migration publish/subscribe 32 Version 2.1 9 Version 5.0 16 publish/subscribe applications migrating 32

# R

restoring to previous versions 30

### T

tooling migrating Version 5.0 21 trademarks 69

## U

upgrading supported upgrade paths 51 User Name Server migrating Version 5.0 27

### W

WebSphere MQ broker network, migrating 43 WebSphere MQ brokers, migrating 40

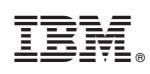

Printed in USA